### Welcome to Curriculum Night August 20, 2024 Please sign in!

Mrs. Zhao

In Mindra Louis In Mindra

Mr. Marinelli

Mr. Boyer

Mrs. Hammond

## Schedule

Academic blocks

In Mindra Louis In Mindra

- ELA (Mrs. Hammond)
- Math (Mr. Boyer)
- Science/SS (Mr. Marinelli)
- Mandarin/Science/SS/Math (Mrs. Zhao)
- Gifted Math & ELA (Ms. Coleman)
- Lunch 11:30 12:00

# **Reading - Mrs. Hammond**

- AZ College and Career Readiness Standards
- Literature studies
- Whole Group
- Small Group

huldhal man huldhalah

- Skill Building
- Online textbook Access through Clever

# Writing - Mrs. Hammond

- AZ College and Career Readiness Standards
- Grammar-NoRedInk
- New Curriculum-McGraw Hill "StudySync"
- Narratives (1st Quarter)
- Expository (2nd Quarter)
- Argumentative (3rd Quarter)
- RACEE

hadden beland had the little

### Math - Mr. Boyer and Mrs. Zhao

- Area and Surface Area
- Ratios and Proportions
- Arithmetic in Base 10
- Expressions and Equations
- Rational Numbers

In Alway a good a Alman

Statistics and Probability

### Math - Mr. Boyer and Mrs. Zhao

- AZ College and Career Readiness Standards
- Open-Up Resources
- Online access
- Canvas

In Alunda Dulla handland

- Magma Math
- Zearn

### Social Studies - Mr. Marinelli and Mrs. Zhao

### **Ancient Civilizations & World Religions**

- Mesopotamia
- Egypt
- China
- India

hadden beland had the little

- Greece
- Rome
- Medieval Europe
- Renaissance

- Online book
- Ancient
  Invention
  Project for
  Family
  Science Night!

### Science - Mr. Marinelli and Mrs. Zhao

Matter & Energy

an Aburka Burkhan AbulAk

- Systems & Models (solar system)
- Earth and space relationships (moon phases, eclipses, tides, etc.)
- Life Science- ecosystems

### Mandarin - Mrs. Zhao

- New Curriculum Level Learning
- Mandarin Language (STAMP Test)
  - Listening
  - Speaking

П

Π

Π

П

while the state we that the

- Reading (Online Library)
  - Writing (Typing)
- Chinese Culture
  - Chinese Traditional Stories
  - Chinese Traditional Festivals

Mandarin Speech Competition & Mandarin Spelling Bee

# All Things EQ

• <u>Video</u>

In the had an in the hand

- Fireside Chat (special schedule)
- Weekly emails
- Parent Letter

## Canvas & Clever

- Assignments posted
- Use for absence

In Alunda Dulla handland

• Textbook access available

### Communication

- Student Planners write a note
- Phone calls outside class time
- Emails

In Anni a man and an and

• 24-hour turn-around time

## **Behavior/Recognition**

- Character cards record positive and negative behaviors
- 2 negatives = loss of CHAMPS card
- 3 negatives in one day = Minor
- Twice as many positives as negatives to receive quarter celebration
- If student loses card, he/she will get a new card with 5 negatives
- RADS

In Alanha Louis An Almin

Gecko Gold

## **Additional Information**

- Ear buds (Not wireless) needed for school use
- Gecko Gatherings Monthly
- CHAMPS

walking the state of the state of the state

- Friendly Pines (May 5-7)
  - Fundraising opportunity will be available in the fall
  - Tax Credit
  - Volunteers = Fingerprint & Training!

# Volunteer Information!!!

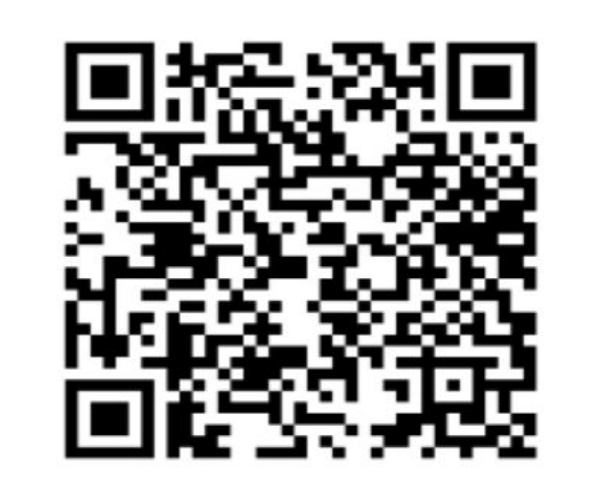

In the house the and

# SCAN ME

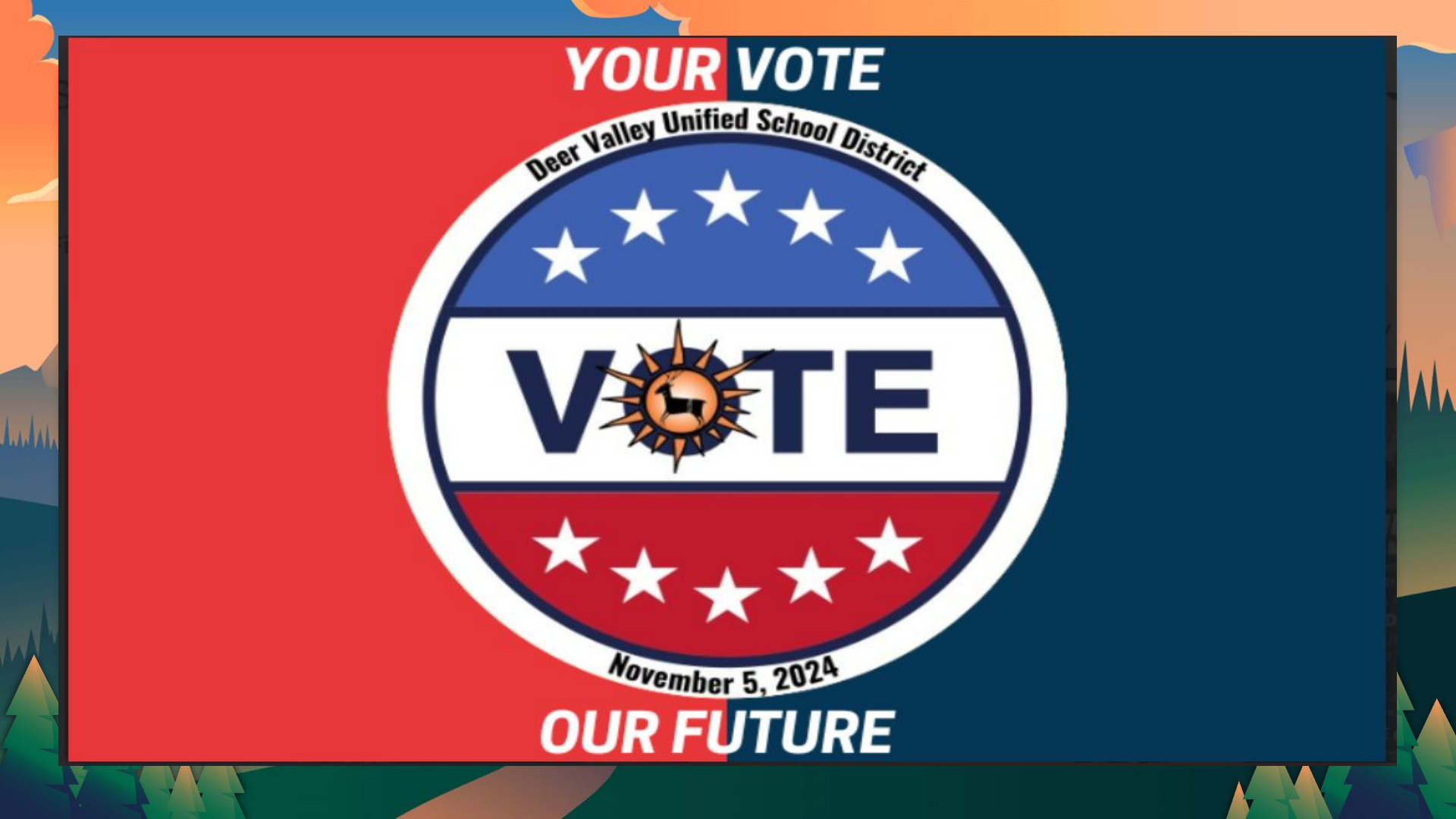

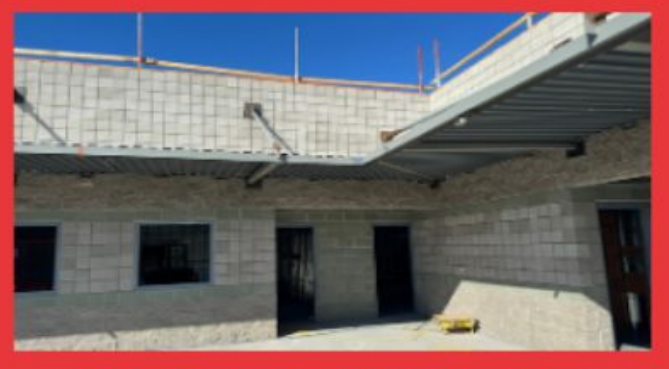

### WHAT WILL THE **DVUSD BOND FUND?**

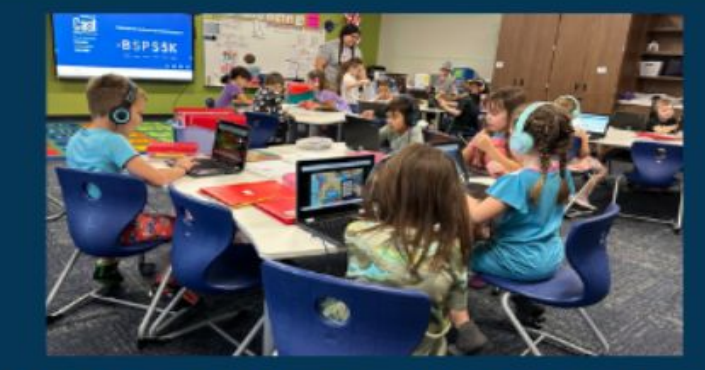

### WHAT WILL THE DVUSD M&O OVERRIDE FUND?

Get the facts at DVUSD.org/bond Get the facts at DVUSD.org/override

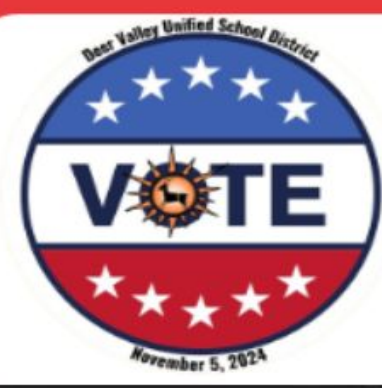

### DON'T FALL FOR ELECTION MISINFORMATION!

Get 2024 election facts at DVUSD.org/election FOLLOW OFFICIAL @DVUSD

SOCIAL MEDIA ACCOUNTS

The DVUSD Override is **NOT** a new tax nor is it a tax increase!

#### What is an override?

An override helps preserve fine arts and athletic programs, as well as maintain class sizes. The funds will also be used to attract and retain highly qualified teachers and support staff.

Get more facts at DVUSD.org/override

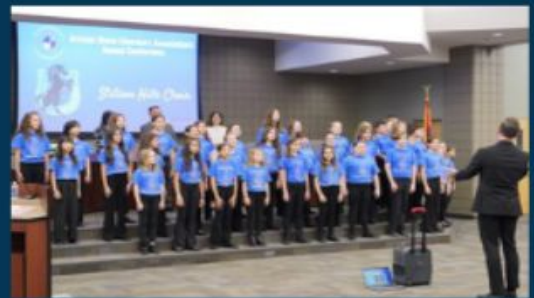

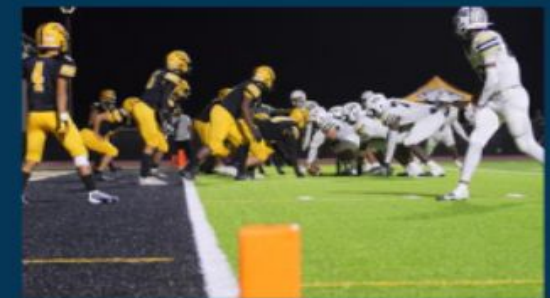

#### WHAT WILL THE M&O OVERRIDE FUND? Athletics & Arts Programs

DVUSD offers competitive high school and middle school sports programs at multiple levels, and visual and performing arts such as theatre, chorus, and band for students of all talents and ages.

#### Free Full-Day Kindergarten

Since 2016, DVUSD has funded full-day kindergarten to our community at no out-of-pocket cost to families.

#### **Student & Family Needs**

DVUSD provides student support services such as school nurses, academic counseling, and early childhood preschool programs.

#### Increase Employee Pay & Maintain Class Size

Approximately 8% of employee pay comes from M&O override funding, allowing DVUSD to attract and retain teachers. This also allows DVUSD to keep the average student-to-teacher ratio at 17:1 per classroom.

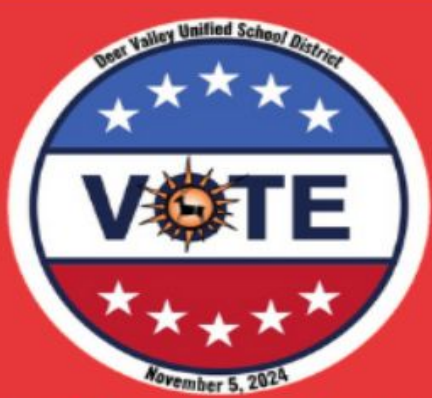

## The DVUSD Bond will **NOT INCREASE**

### your property taxes!

#### What is a bond?

A bond helps fund safety & security measures, instructional resources, technology, building renewal, conservation, new buses, and student growth.

Get more facts at DVUSD.org/bond

\_\_\_\_

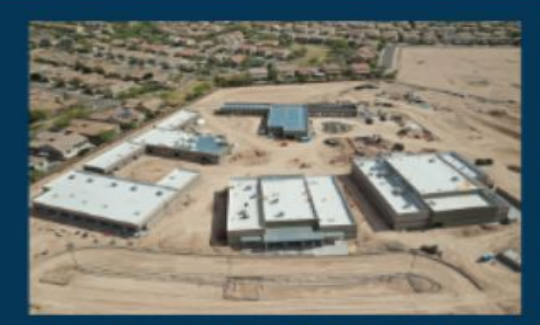

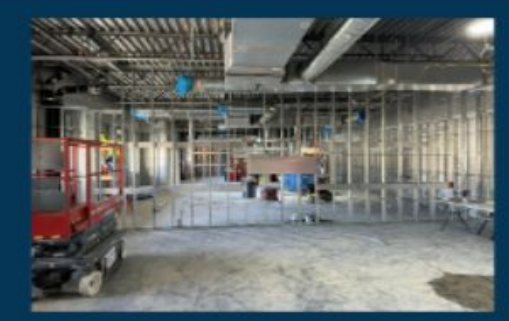

#### WHAT WILL THE DVUSD BOND FUND? Safety & Security

Improving the safety features on <u>every campus</u> to ensure a safe learning environment for all students and staff.

#### **Building Improvements**

Upgrade the structural integrity of many DVUSD schools, and create additional space and classroom settings that cater to the needs of today's students in the best learning environment.

#### **Technological Improvements**

Equipping all campuses and classrooms with the most up-to-date technology replacements, improvements, and upgrades.

#### **Class Instruction Improvements**

Provide students with the tools necessary to succeed in all interests including arts, athletics, and career & technical education.

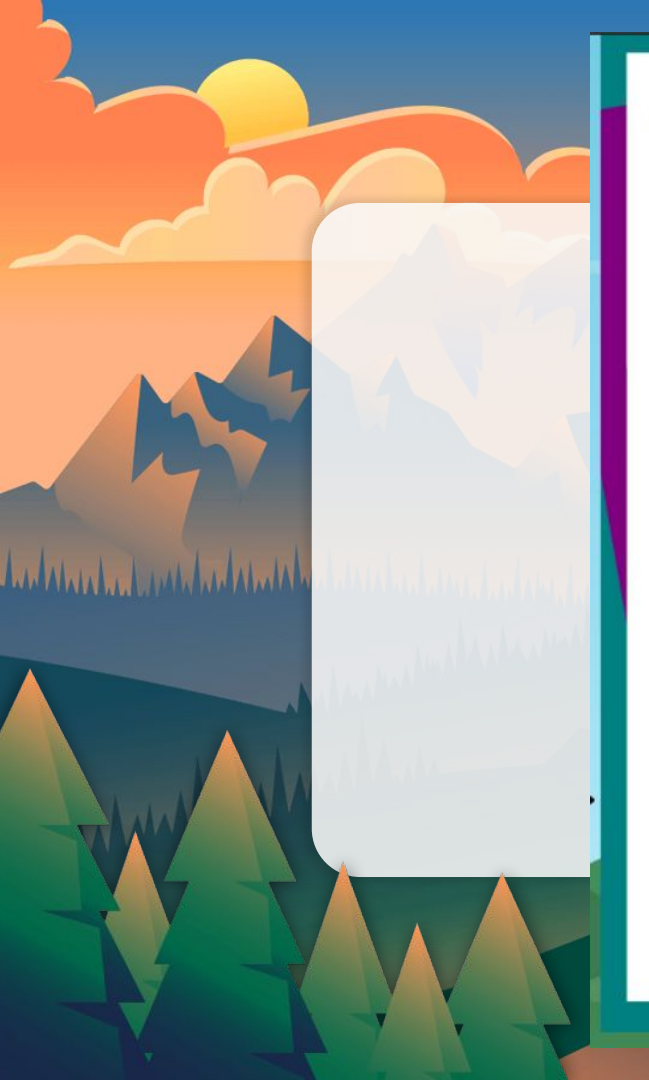

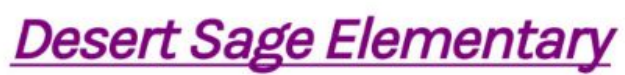

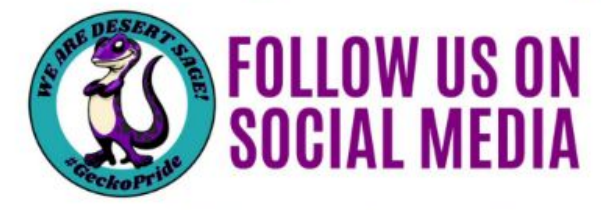

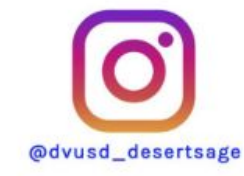

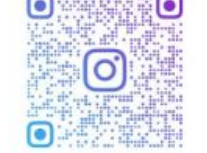

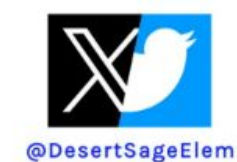

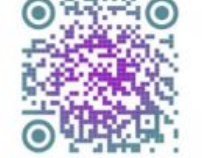

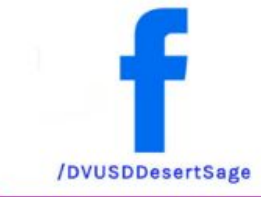

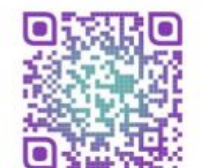

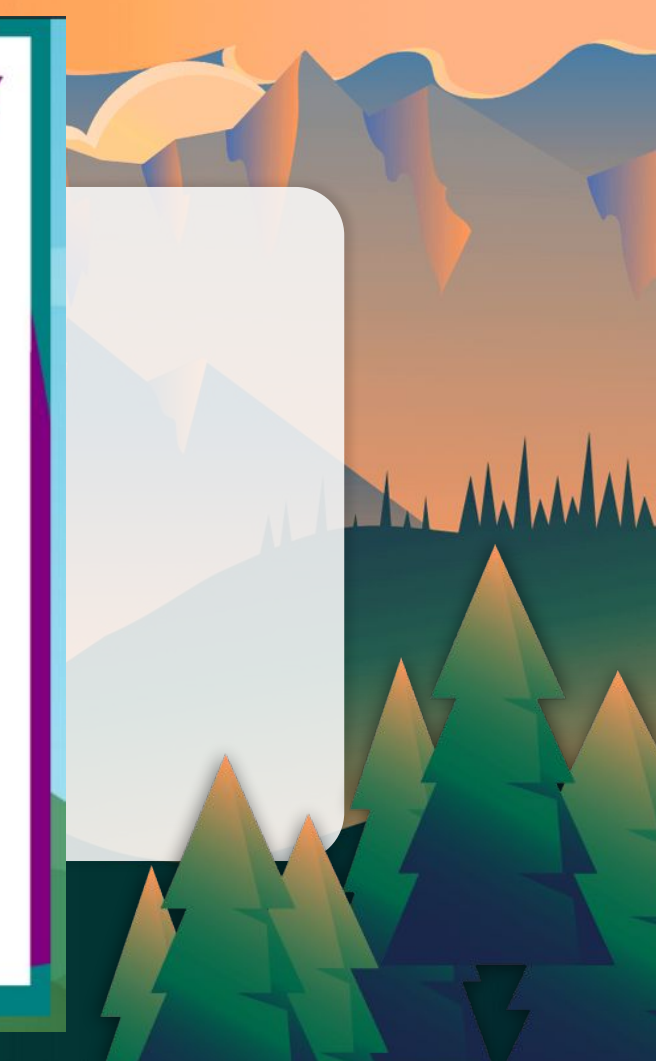

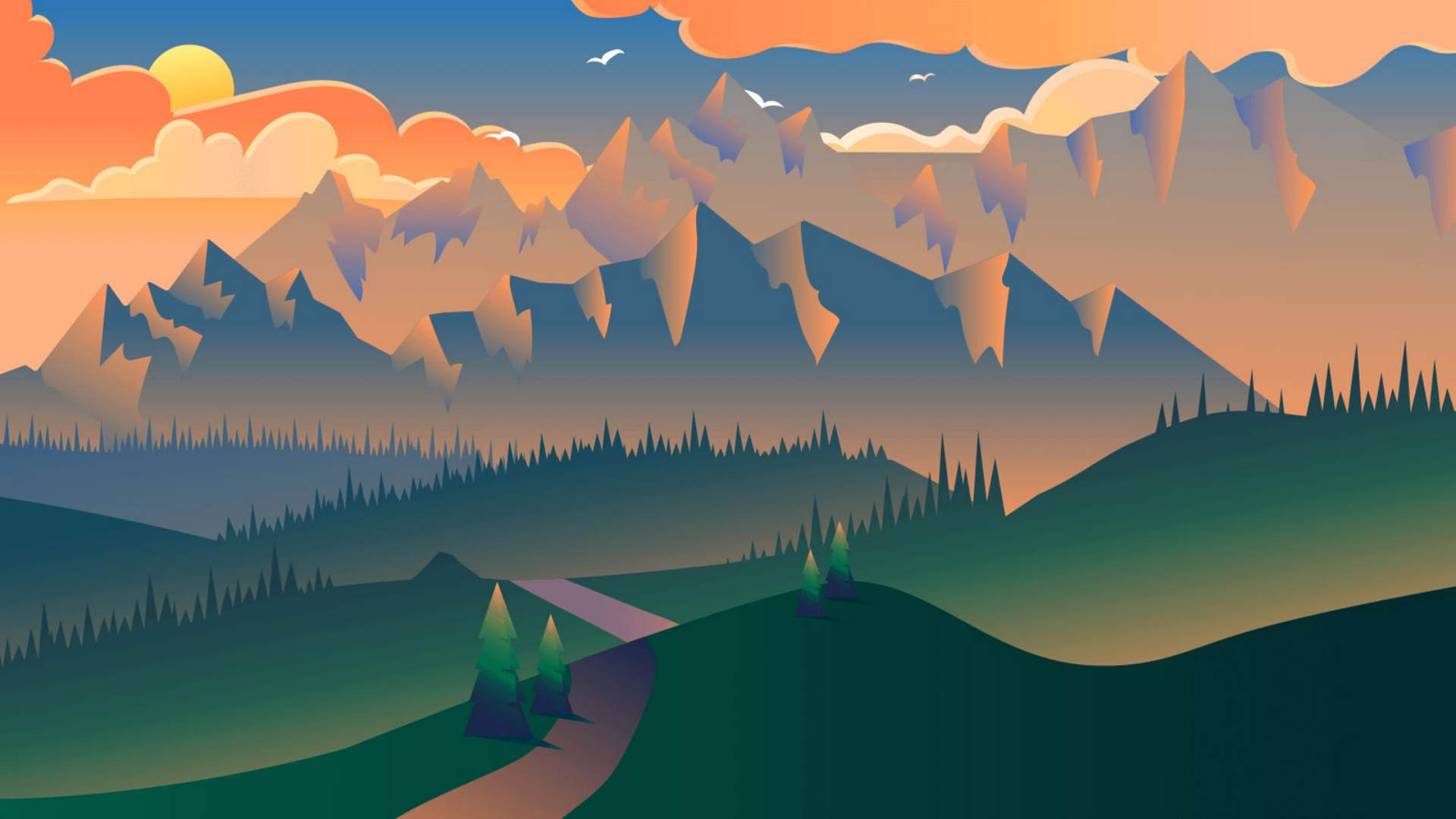

Desert Sage's monthly community gathering where families can join teachers, staff & students as we celebrate all things happening at Desert Sage throughout the year.

GE!

Cka

Malala and walked

Gathering

Gecko

### \*8:30 a.m. - 9:00 a.m.\*

Desert Sage Grassy Knoll/Breezeway

- Sept. 6th Dec. 6th Mar. 7th
- Oct. 4th Jan. 10th April 4th
- Nov. 1st Feb. 7th May 16th

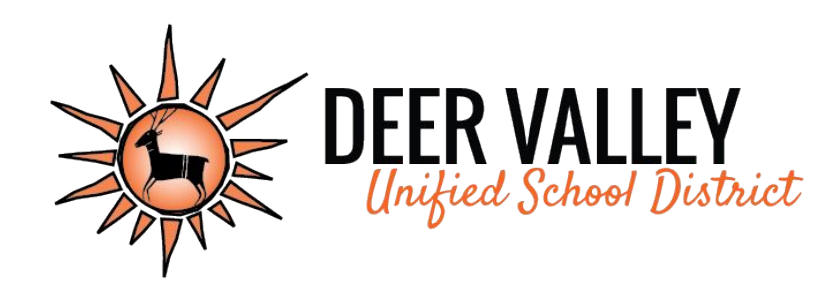

# Grading Practices

 $\times$ 

Desert Sage Curriculum Night Presentation, 8/2023

 $\times$ 

# Kindergarten

### **Standards Grade Scale**

Students in Kindergarten will receive marks for their proficiency toward the grade level standards using the following scale.

- **4** = Applies grade level skills with greater depth or complexity
- **3** = Demonstrates grade level proficiency
- **2** = Approaches grade level proficiency
- 1 = Displays a significant lack of grade level proficiency

Students in Kindergarten do not receive overall course grades.

### **Citizenship Marks**

Kindergarten students will receive citizenship marks in Special Area Classes with this grade scale:

- E = Excellent
- S = Satisfactory
- N = Needs Improvement
- U = Unsatisfactory

They may also have marks for behavior skills that need improvement. These will be marked with an "X" on the report card.

| Citizenship (Conduct)        E = Excellent      S = Satisfactory      N = Needs Improvement      U =        "X" indicates need for improvement |    |        |        | = Unsatisfactory |  |  |  |
|----------------------------------------------------------------------------------------------------|----|--------|--------|------------------|--|--|--|
| Homeroom Student Citizenship (Conduct)                                                                                                    | Q1 | Q2     | Q3     | Q4               |  |  |  |
| Listens attentively                                                                                                    |    |        |        |                  |  |  |  |
| Follows directions                                                                                                    |    |        | ÷ - 2  |                  |  |  |  |
| Stays on task                                                                                                    |    | а<br>8 | i      |                  |  |  |  |
| Works well independently                                                                                                    |    | 8      |        |                  |  |  |  |
| Functions as a group member                                                                                                    |    |        |        |                  |  |  |  |
| Is prepared for class                                                                                                    |    |        |        |                  |  |  |  |
| Completes Work in a Timely manner                                                                                                    |    |        | с. — с |                  |  |  |  |
| Respects rights and property of all                                                                                                    |    |        |        |                  |  |  |  |
| Exhibits self control                                                                                                    |    |        |        |                  |  |  |  |
| Follows school and classroom rules                                                                                                    |    |        |        |                  |  |  |  |
| Displays Appropriate Playground Behavior                                                                                                    |    | -      |        |                  |  |  |  |
| Penmanship                                                                                                    |    |        |        |                  |  |  |  |

### **PowerSchool Parent Portal**

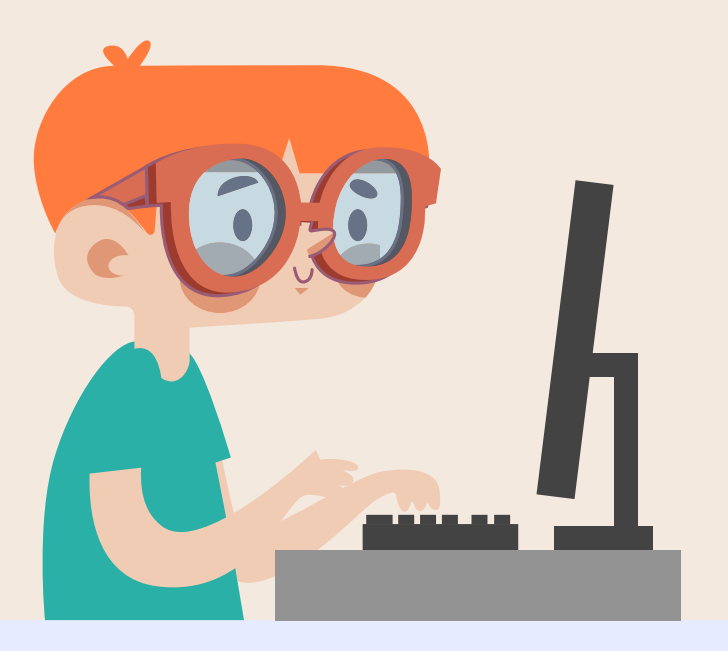

Students in Kindergarten will receive a grade report every quarter. Parents can view student grades and attendance on the PowerSchool Parent portal.

Go to: <u>ps.dvusd.org/publi</u>

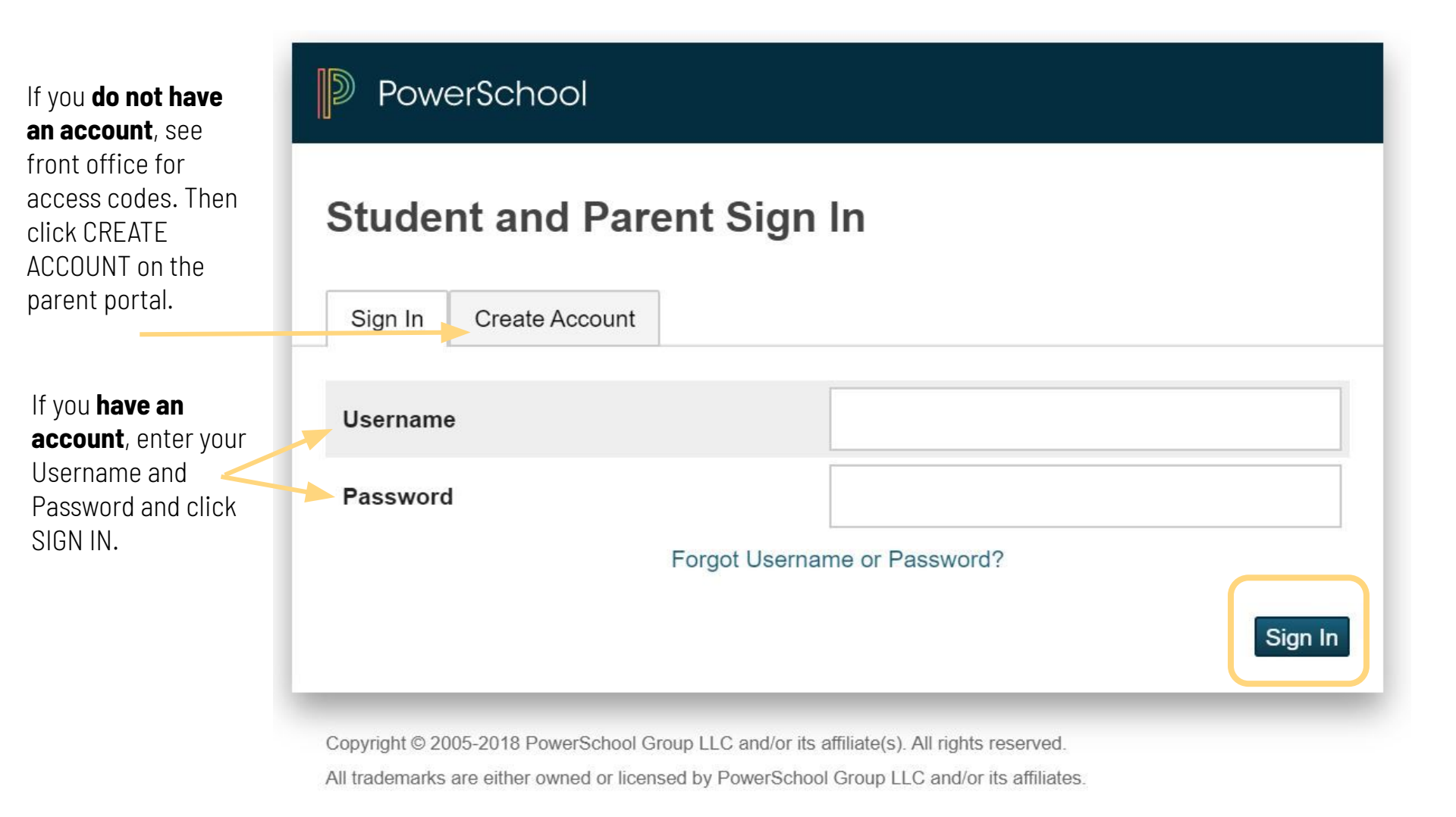

On the **Grades & Attendance page**, you will see the **number of absences** your child has had.

You will also see the **course grades for the Special Area classes**. Click on the course grade to see the assignments that were graded for the course.

The **citizenship mark** for each Special Area\_ course in located under the course grade.

| Course                             | Q1     | Q2     | S1 | Q3     | Q4     |
|------------------------------------|--------|--------|----|--------|--------|
| Home Room - Kindergarten 🚨         |        |        |    |        |        |
| Writing - Kindergarten             |        |        |    |        |        |
| Social Studies - Kindergarten      |        |        |    |        |        |
| Science - Kindergarten             |        |        |    |        |        |
| Reading - Kindergarten             |        |        |    |        |        |
| Math - Kindergarten                |        |        |    |        |        |
| Kindergarten                       |        |        |    |        |        |
| Spanish Partial moversion - Kinder |        |        |    |        |        |
| P.E Kindergarten                   | Ą      | A<br>S |    | A<br>S | A<br>E |
| Music - Kindergarten               | A      | Ē      |    | A<br>S | A<br>E |
| Spanish-Kindergarten               | A<br>E | A<br>E |    | A<br>E | A<br>E |
| Art - Kindergarten                 | A      | A<br>S |    | A      | A<br>S |

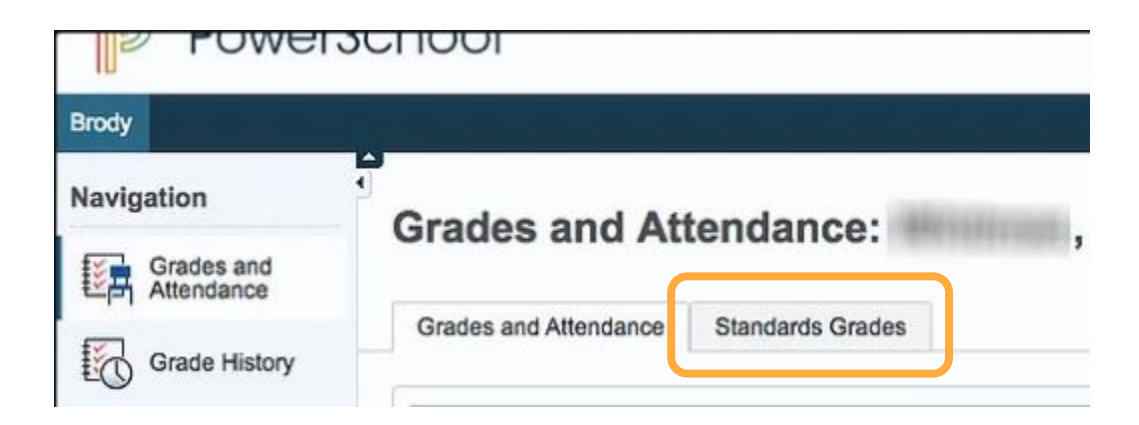

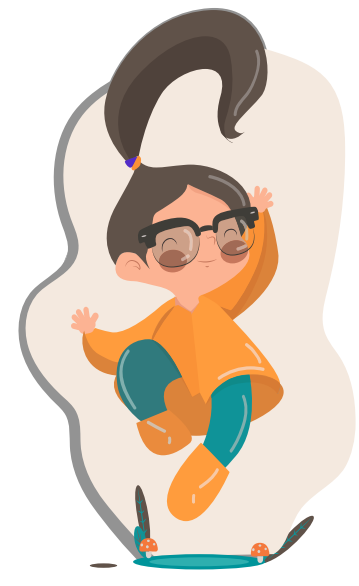

Click on the **Standards Grades tab** to see the overall grades for each standard for the marking period.

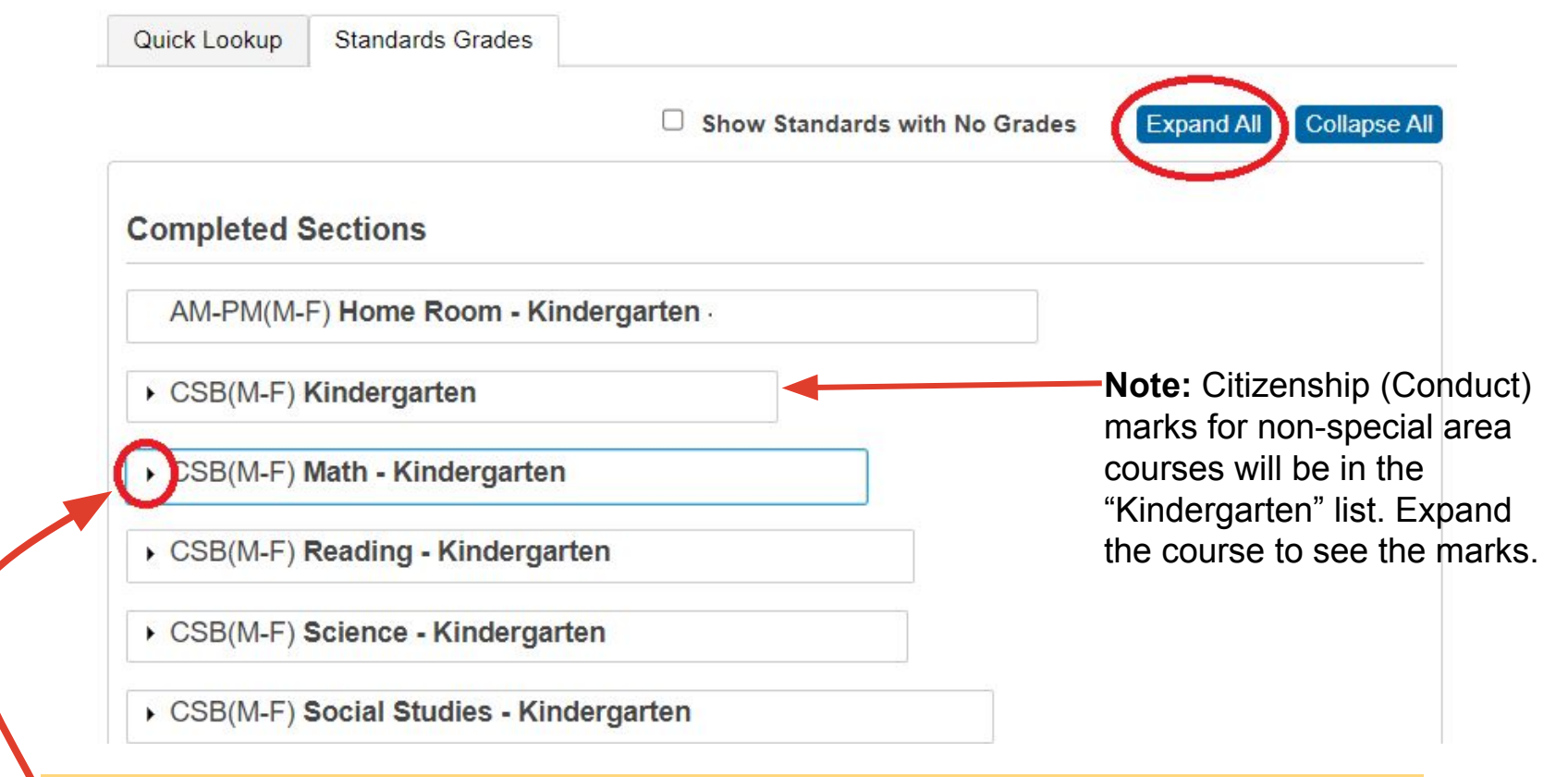

Click on arrow beside the course title to expand the selection or click on Expand All.

Once the **course is expanded**, you will see the **overall average grade** for each standard for each marking period shown **as a 4, 3, 2, or 1.** 

Not all standards are worked on or measured each quarter.

| ✓ CSB(M-F) Math - Kindergarten                                                                                                    |     |    |    |    |
|----------------------------------------------------------------------------------------------------|-----|----|----|----|
| Standards                                                                                                    | Q1  | Q2 | Q3 | Q4 |
| K.CC.A.1 Count to 100 by ones and by tens. K.CC.A.1                                                                                                    | ₽ 1 | 2  | 3  | 4  |
| K.CC.A.2 *Count forward from a given<br>number other than one, within the<br>known sequence (Starting at the<br>number 5, count up to 11.). K.CC.A.2                                                                                                    | -   | 2  | 3  | 3  |
| K.CC.A.3 *Write numbers from 0 to 20.<br>Represent a number of objects with a<br>written numeral 0 to 20 (with 0<br>representing a count of no objects).<br>K.CC.A.3                                                                                                    | 3   | 3  | 3  | 3  |
| K.CC.B.5 *Count to answer questions<br>about "How many?" when 20 or fewer<br>objects are arranged in a line, a<br>rectangular array, or a circle, or as<br>many as 10 things in a scattered<br>configuration; given a number from 1 to<br>20, count out that many objects.<br>K.CC.B.5 | 3   | 3  | 3  | 3  |
| <b>K.G.A.1</b> *Describe objects in the<br>environment using names of shapes,<br>and describe the relative positions of<br>these objects using terms such as<br>above, below, beside, in front of,<br>behind, and next to. K.G.A.1                                                     | -   | 3  | -  |    |

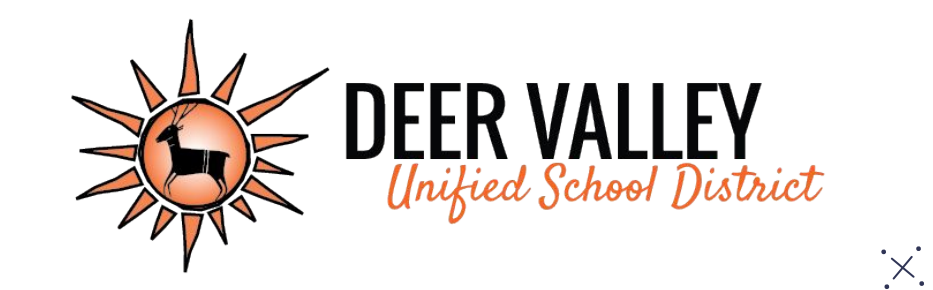

# **Grading Practices Resources:**

www.dvusd.org/grading

# Grades 1-2

### **Citizenship Marks**

1st and 2nd students will receive citizenship marks in Special Area Classes with this grade scale:

- E = Excellent
- S = Satisfactory
- N = Needs Improvement
- U = Unsatisfactory

They may also have marks for behavior skills that need improvement. These will be marked with an "X" on the report card.

| Citizenship (Conduct)        E = Excellent      S = Satisfactory      N = Needs Improvement      U = Unsatisfactory        "X" indicates need for improvement      U = Unsatisfactory |    |        |       |    |
|----------------------------------------------------------------------------------------------------|----|--------|-------|----|
| Homeroom Student Citizenship (Conduct)                                                                                                    | Q1 | Q2     | Q3    | Q4 |
| Listens attentively                                                                                                    |    |        |       |    |
| Follows directions                                                                                                    |    |        | ÷ - 2 |    |
| Stays on task                                                                                                    |    | о<br>2 | · · · |    |
| Works well independently                                                                                                    |    | ÷      | 0 - 0 |    |
| Functions as a group member                                                                                                    |    |        |       |    |
| Is prepared for class                                                                                                    |    |        |       |    |
| Completes Work in a Timely manner                                                                                                    |    |        | ÷     |    |
| Respects rights and property of all                                                                                                    |    |        |       |    |
| Exhibits self control                                                                                                    |    |        |       |    |
| Follows school and classroom rules                                                                                                    |    |        |       |    |
| Displays Appropriate Playground Behavior                                                                                                    |    | с.<br> |       |    |
| Penmanship                                                                                                    |    |        |       |    |

### **Standards Grade Scale**

Students in 1st and 2nd grades will receive marks for their proficiency toward the grade level standards using the following scale.

- 4 = Applies grade level skills with greater depth or complexity
- 3 = Demonstrates grade level proficiency
- 2 = Approaches grade level proficiency
- 1 = Displays a significant lack of grade level proficiency
- NE = No evidence (missing work)
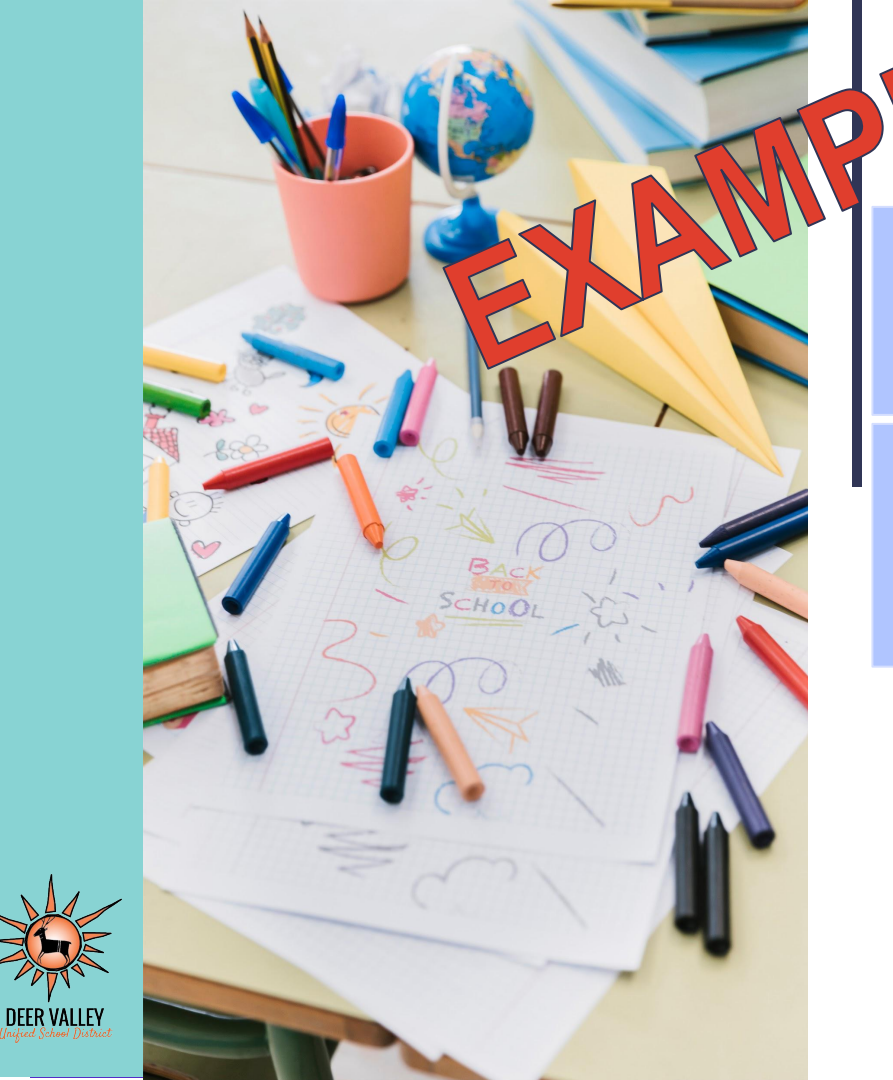

## Standards Grade Calculation

Most

Recent

| Week 5 Quiz<br>Standard A 2 | Chapter Test            | Unit Project   |
|-----------------------------|-------------------------|----------------|
| Standard B 2                | Standard A 3            | Standard B 3   |
| Week 6 Quiz<br>Standard B 3 | Standard B 3            | Standard C 3   |
| Standard C 1                | Standard C 2            | Standard D 4   |
| Standard D 2                | Standard D 3            |                |
| Standard A Sta              | andard B Standar<br>2 1 | d C Standard D |

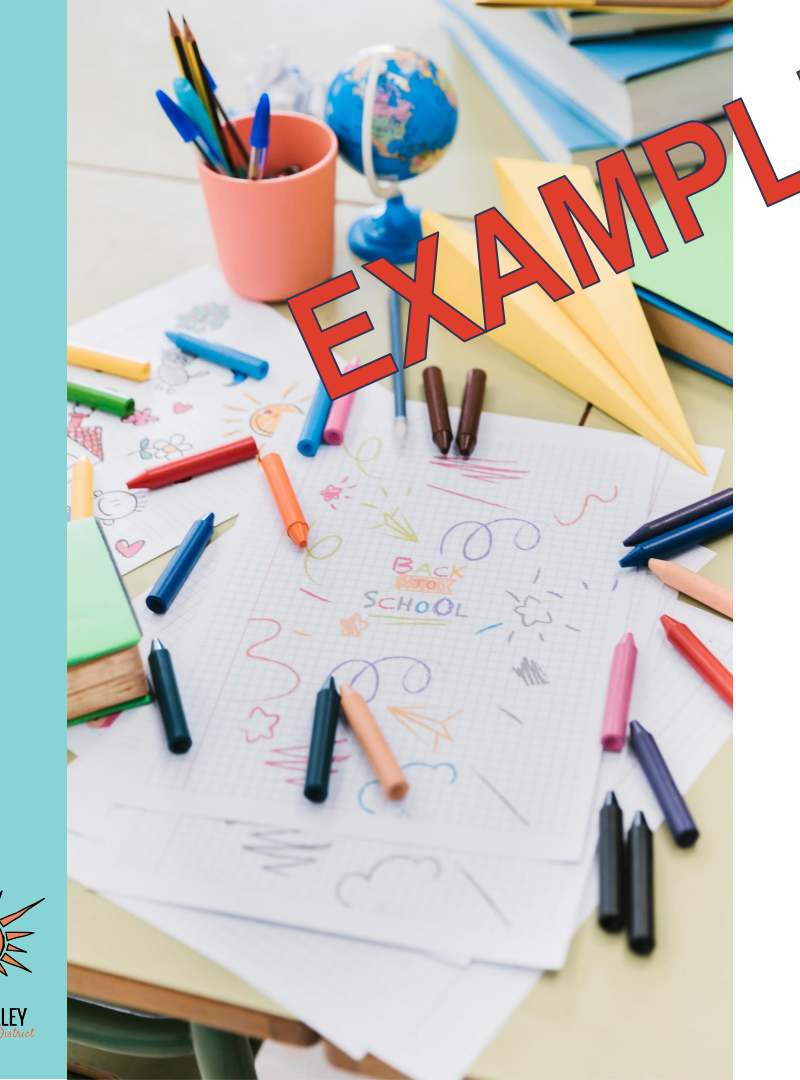

## Overall Course Grade 1-6 Calculation

Standard A Standard C Standard D Standard B 3 3 2 3 11 -- 4 Standards 2.75 - 4 = 69% 4 categories grade scale

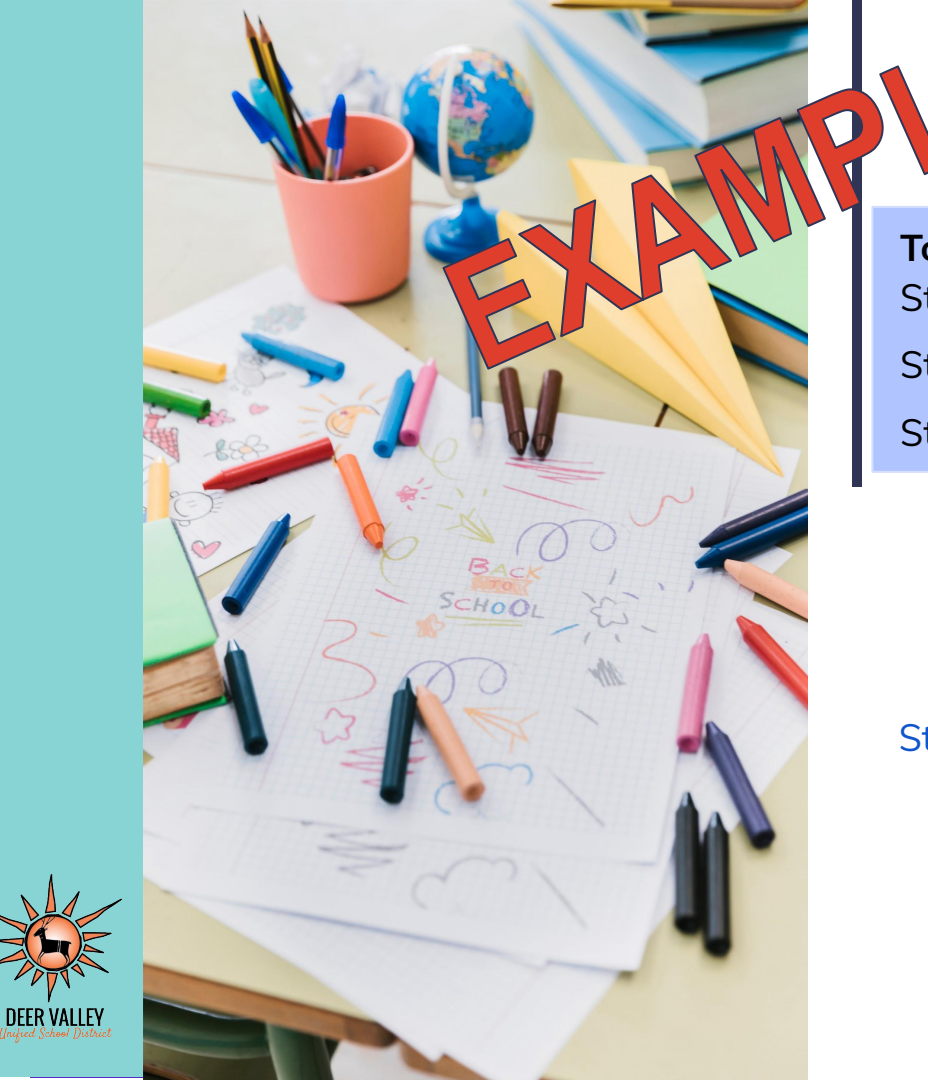

# Standards Grade Calculation

| Topic QuizStandard AStandard BStandard C | 3<br>2<br>2        | Mid-Module<br>Test<br>Standard A 4   | End of<br>Module Test<br>Standard A 4 |
|------------------------------------------|--------------------|--------------------------------------|---------------------------------------|
|                                          |                    | Standard B 3<br>Standard C 3         | Standard B 4<br>Standard C 3          |
| Standard A<br>3<br>4<br>4                | Sta<br>2<br>3<br>4 | ndard B Standard<br>2<br>3<br>3<br>3 | d C                                   |

3

3

4

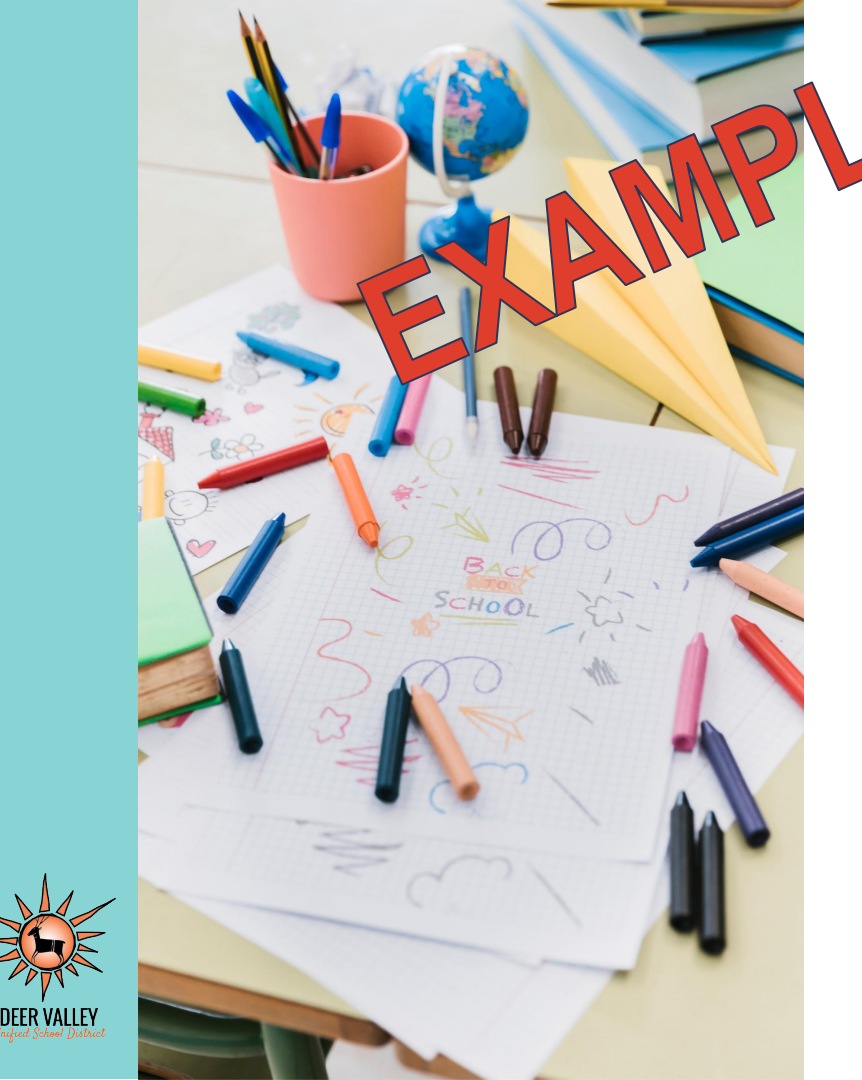

## Overall Course Grade 1-6 Calculation

Standard A Standard B Standard C

3.33

10 + 3 + 310 - 3 Standards

3.33

4 = 83%

>grade scale

## **Course Grade Scale**

The **most recent three** of the marks entered for a standard will be **averaged to produce an overall grade for the standard**. Then all of the overall standards marks will be averaged together to produce a course grade. The course grade will use the following scale:

- E = Excellent (80-100%)
- S = Satisfactory (60-79%)
- N = Needs Improvement (42-59%)
- U = Underperforming (0-41%)

#### **PowerSchool Parent Portal**

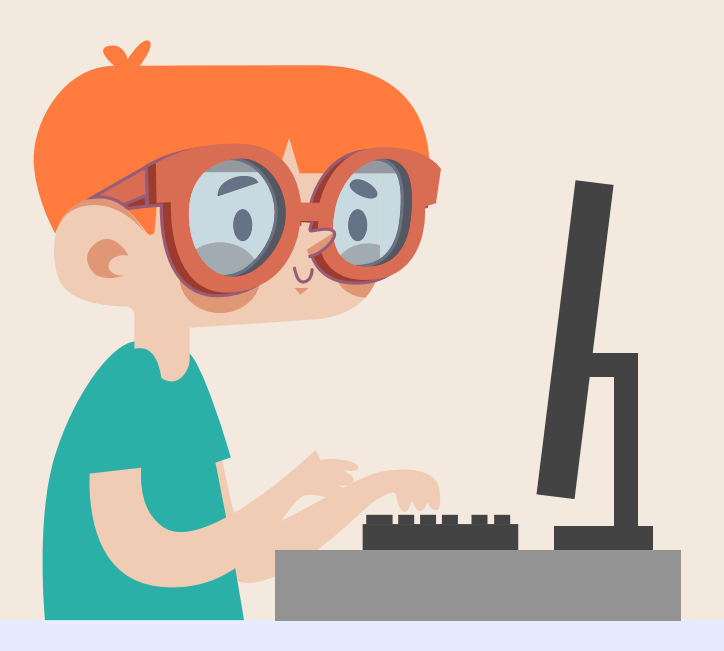

Students in 1st and 2nd grades will receive a grade report every quarter. Parents can view student grades and attendance on the PowerSchool Parent portal.

Go to: <u>ps.dvusd.org/publ</u> ic

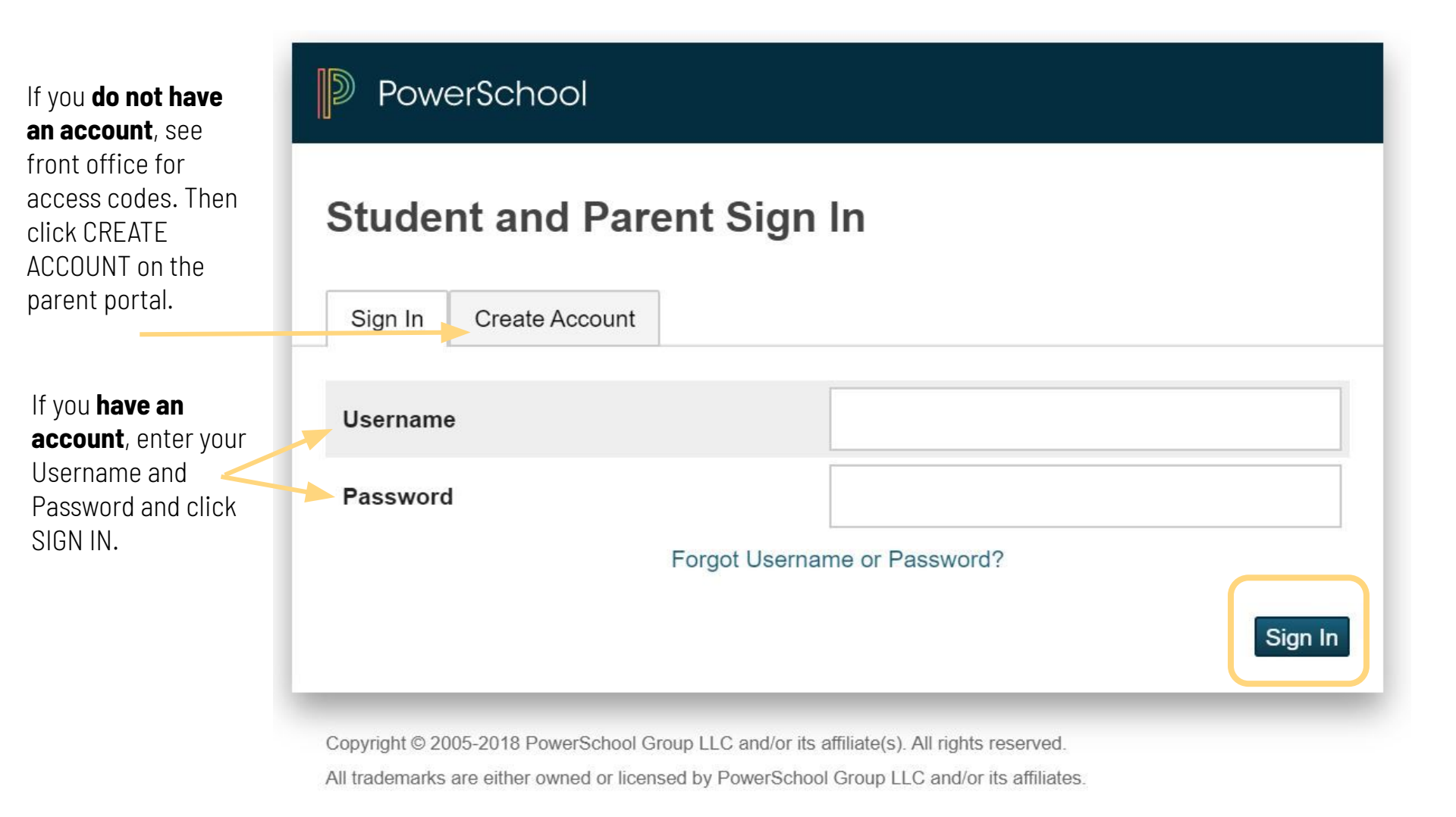

On the **Grades & Attendance page**, you will see the nu**mber of absences** your child has had.

You will also see the **course grades for each course**. Click on the course grade to see the assignments that were graded for the course.-

The citizenship mark for each Special Area course is located under the course grade.

| Course           | Q1     | Q2 | <b>S1</b> | Q3 | Q4 |
|------------------|--------|----|-----------|----|----|
| Home Room        |        |    |           |    |    |
| Social Studies   | • •    |    |           |    |    |
| Science          | S      |    |           |    |    |
| ELA Writing      | E      |    |           |    |    |
| ELA Reading      | E      |    |           |    |    |
| Math             | N      |    |           |    |    |
| P.E.             | S S    |    |           |    |    |
| Music            | E<br>S |    |           |    |    |
| Art - 1st Grade  | E      |    |           |    |    |
| Foreign Language | E      |    |           |    |    |

#### When you **click on a course grade**, you can see a list of grade entries.

| Due Date   | Category   | Assignment                               | Flags                              | Score |
|------------|------------|------------------------------------------|------------------------------------|-------|
| 10/05/2021 | Assessment | Different Types of Maps                  |                                    |       |
| 10/01/2021 | Coursework | Technology: Past, Present, and<br>Future |                                    | 3     |
| 08/20/2021 | Assessment | Super Citizen                            |                                    |       |
|            |            | Accian                                   | monts will be marked with a symbol |       |

Click on the blue SHOW Click on the blue SHOW STANDARDS icon to see the marks for the standard(s) measured on the assignment.

Collected (student has submitted the assignment for a grade)

Missing (student did not submit the assignment)

Exempt (assignment does not count toward the overall grade)-

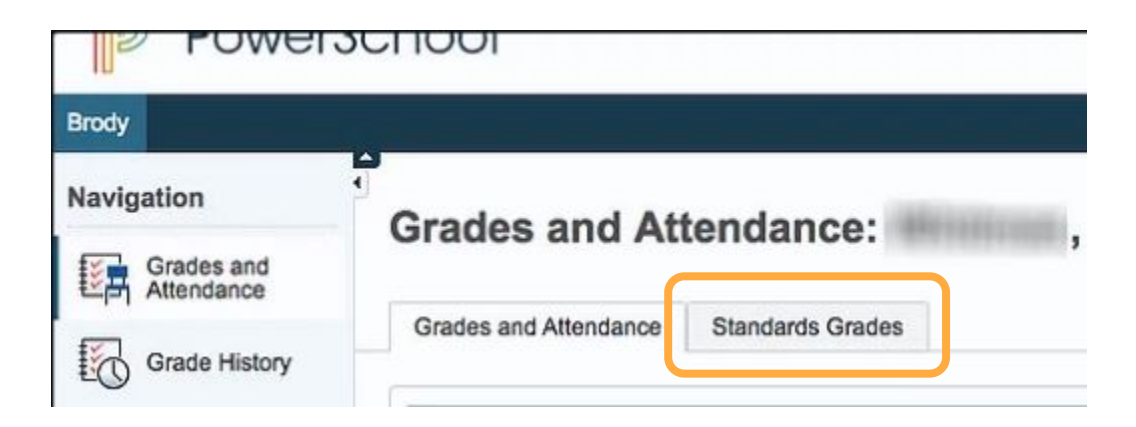

Click on the Standards Grades tab to see the overall grades for each standard for the marking period.

| Quick Lookup | Standards Grades       |                 |                  |              |             |                                                           |
|--------------|------------------------|-----------------|------------------|--------------|-------------|-----------------------------------------------------------|
|              |                        | □ Show Standard | s with No Grades | Expand All C | ollapse All |                                                           |
| Completed    | Sections               |                 |                  |              |             |                                                           |
| AM-PM(M-     | -F) Home Room          |                 |                  |              |             |                                                           |
| CSB(M-F)     | ELA Reading            |                 |                  |              |             | Note: Citizenship (Conduct)<br>marks for non-special area |
| ► CSB(M-F)   | ELA Writing            |                 |                  |              |             | courses will be in the "Home                              |
| ► CSB(M-F)   | Math - 1st Grade       |                 |                  |              |             | Room" list. Expand the<br>Home Room course to see         |
| ► CSB(M-F)   | Science - 1st Grade    |                 |                  |              |             | the marks.                                                |
| ► CSB(M-F)   | Social Studies - 1st G | ade             |                  |              |             |                                                           |

Click on arrow beside the course title to expand the selection or click on Expand All.

Once the **course is expanded**, you will see the **overall average grade** for each standard for each marking period shown **as a 4, 3, 2, or 1.** 

Not all standards are worked on or measured each quarter.

#### CSB(M-F) ELA Reading Q1 Standards 2.RD.1 Apply phonics and word analysis skills. 2.RF.3 2.RD.2 Read with accuracy and fluency to support comprehension. 3 2.RF.4 2.RD.3 Identify key ideas, details and story elements. 3 2.RL.1.7/2.RI.1 2.RD.4 Determine the central message, lesson, moral, topic. 3 2.RL2/2.RI.2/2.SL.2 2.RD.5 Describe how characters respond to events and challenges. 3 2.RL.9/2.RI.9 2.RD.6 Know, use, and describe the structure of a text. 3 2 RI 9/2 RI 9 2.RD.7 Compare and contrasts two texts. 2.RL9/2.RI.9 2.RD.8 Acknowledge differences in the points of view of characters. 3 2.RL.6 2.RD.9 Determine the meaning of words in text. 2.RI.4 3 2.RD.10 Identify the main purpose of a text and provide support. 3 2.RI.6.8 2.RD.11 Read & comprehend literature & informational text in the 3 2nd-3rd text complexity band. 2.RL.10/2.RI.10

| Due Date   |    | Category                          | Assignment                                                              | Flags | Flags |   |  |  |  |  |  |  |
|------------|----|-----------------------------------|-------------------------------------------------------------------------|-------|-------|---|--|--|--|--|--|--|
| 10/05/2021 |    | Assessment                        | Different Types of Maps                                                 |       |       |   |  |  |  |  |  |  |
| 10/01/2021 |    | Coursework                        | Technology: Past, Present, and Future                                   |       | *     |   |  |  |  |  |  |  |
| 08/20/202  | 21 |                                   | Super Citizen                                                           |       |       |   |  |  |  |  |  |  |
|            | •  | 2.C2.2 - *Expla<br>play important | ain how all people, not just official leader roles in the world. 2.C2.2 | 'S,   |       | 3 |  |  |  |  |  |  |
|            | •  | 2.C4.2 - *Expla<br>2.C4.2         | ain how rules function in public settings.                              |       |       | 3 |  |  |  |  |  |  |

After clicking on the blue SHOW STANDARDS icon, the selection will expand to show the standards that were measured and the student's level of proficiency on each standard.

### **PowerSchool Parent Portal**

**Old View New View** Quick Lookup Standards Grades Quick Lookup Standards Grades Attendance By Class Attendance By Class Last Week This Week Last Week This Week 03 Q4 Y1 Exp Course 02 03 Q4 Y1 Exp Course 01 02 MTWHEMTWHE MTWHEMTWHE P.E. - 1st Grade P.E. - 1st Grade 7(M-T.F) - Rm: 7(M-T,F) Rm' 100 100 100 100 100 100 F E E GYM ELA Writing - 1st Grade ELA Writing - 1st Grade Ss-Ss s CSB(M-F) CSB(M-F) 70 80 75 - Rm: 119 70 75 75 - Rm: 119 E-Math - 1st Grade Е Е E٠ CSB(M-F) CSB(M-F) Rm: 119 94 93 - Rm: 119 93 Social Studies - 1st Social Studies - 1st E Е E E E E a2 [i] CSB(M-F) CSB(M-F) Grade Grade [i] 96 93 93 - Rm - Rm: 119 E 95 Е Science - 1st Grade E Е CSB(M-F) CSB(M-F) [i] 96 95 Rm: 119 - Rm: 119 93 95

Change: No plus or minus indicators No Change: Letter Grades E/S/N/U No Change: Percentages shown on 0-100% scale No Change: Citizenship marks on E/S/N/U scale

#### 2nd Grade Parents will see a few changes from last school year.

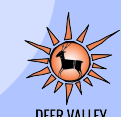

### **PowerSchool Parent Portal**

#### **Old View**

#### **New View**

#### PowerTeacher Pro Assignments

#### PowerTeacher Pro Assignments

#### Flags Due Date Category Assignment Flags Due Date Category Assignment Score % Grade Score Grade 10/10 10/10 표 4 Classwork Biograph Classwork Biography 100 Ē Presentation Presentation 9/10 9/10 02/24/2023 Classwork Rosa Parks 90 E-Classwork Rosa Parks 90 02/24/2023 E Comprehension Comprehension 11 -10/10 9/10 Classwork Biography 02/09/2023 Classwork Biography 100 E+ 02/09/2023 F Writing 2.SP3.3 - Generate questions 4 2.SP3.3 - Generate questions 4 about a source as it relates to an about a source as it relates to an event or development. 2.SP3.3 event or development. 2.SP3.3 2.SP3.4 - \*Gather relevant 3 2.SP3.4 - \*Gather relevant 3 information from one or two information from one or two sources, 2, SP3, 4 sources 2 SP3 4 2.SP3.5 - Ask and answer 3 3 LOF V.J - ASK and answer questions about explanations and questions about explanations and arguments. 2.SP3.5 arguments, 2.SP3.5 2.SP3.6 - \*Present a summary of 2.SP3.6 - \*Present a summary of an argument or explanation using an argument or explanation using print, oral, or digital tech. 2.SP3.6 print, oral, or digital tech. 2.SP3.6

Change: No plus or minus indicators

Change: Scores aligned to actual performance

No Change: Expand to see proficiency marks

No Change: Proficiency marks on 1-4 scale

#### 2nd Grade Parents will see a few changes from last school year.

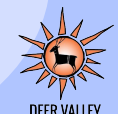

# **Missing Work**

An assignment is considered as missing work when it is not submitted by the due date.

Missing work will be treated as such:

- The assignment will be marked with the "Missing" special code in the gradebook
- A 49% will be entered as the score for the assignment in the gradebook
- No Evidence (NE) will be entered for the standards attached to the assignment
- If the work is submitted, it will be marked as late and the assignment score (49%) will be changed to reflect the student's actual score with no deductions or penalties

## Late Work

An assignment is considered late work when the assignment is not submitted by the due date that was established, but is submitted by the end of the marking period.

The student will be issued **full credit** for the work submitted (<u>no</u> added penalties or caps on the grade that can be earned). The teacher will mark the student's assignment with the "Late" special code. If the assignment is an assessment, the proficiency level of the standards attached will be entered.

### Reassessment

**Retake**: The student completes another assessment of the same learning targets. The assessment to be retaken may be in the same format or a different format. The higher of the two scores will be entered in the gradebook.

- Students may retake an assessment one time.
- Students must request to retake an assessment.
  - A reassessment request must be made within 10 school days after receiving the assessment score
- Retakes can be in another format.
- For Retakes the original score **is** replaced, if the new score is higher. The new score will <u>not</u> be capped or penalized.
- Teachers may administer reassessments until the marking period is closed.

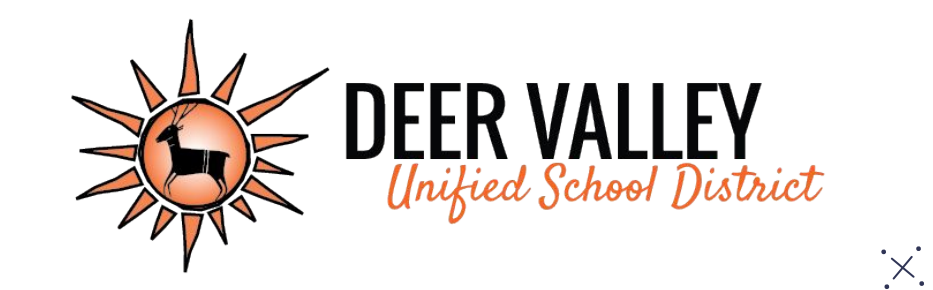

# **Grading Practices Resources:**

www.dvusd.org/grading

# Grades 3-6

# **Citizenship Marks**

3rd-8th grades students will receive citizenship marks for each course using this grade scale:

- E = Excellent
- S = Satisfactory
- N = Needs Improvement
- U = Unsatisfactory

## **Standards Grade Scale**

Students in 3rd through 8th grades will receive marks for their proficiency toward the grade level standards using the following scale.

- 4 = Highly Proficient
- 3 = Proficient
- 2 = Partially Proficient
- 1 = Minimally Proficient
- NE = No evidence (missing work)

# **Categories and Weights**

Assignments will be entered into the gradebook within one of the following categories which will be weighted for calculation of the overall course grade.

ASSESSMENT = 80% COURSEWORK = 20% PRACTICE = 0%

## **Course Grade Scale**

Assignment/assessment scores will be averaged to produce an **overall course grade for the standard**. The course grade will be based upon the following grade scale:

> A = 90-100% B = 80-89% C = 70-79% D = 60-69% F = 0-59%

# **Grading Guidance Chart 3rd-12th**

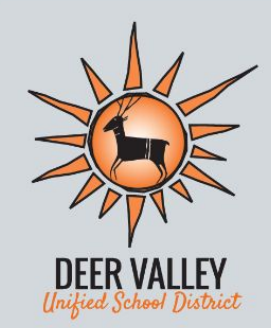

Grading Guide

Teachers will enter scores for assignments in the gradebook based upon student performance of the standards.

| Higl                    | hly Proficie<br>100%-90%       | ent A                                            | Profic<br>89%                                                    | ient B<br>-80%                    | Profic<br>79%                  | oficient C<br>9%-70%                 |  |  |  |  |
|-------------------------|--------------------------------|--------------------------------------------------|------------------------------------------------------------------|-----------------------------------|--------------------------------|--------------------------------------|--|--|--|--|
| 100%-97%                | 96%-94%                        | 93%-90%                                          | 89%-85%                                                          | 84%-80%                           | 79%-75%                        | 74%-70%                              |  |  |  |  |
| All 4's on<br>standards | All 4's<br>except for<br>one 3 | Mostly<br>4's with<br>some 3's<br>and/<br>or 2's | Mostly 3's<br>with<br>some 4's<br><b>All 3's on</b><br>standards | Mostly 3's<br>and 4's<br>with a 2 | Mostly 3's<br>with<br>some 2's | Mostly 2's<br>with 3's<br>and/or 4's |  |  |  |  |
| Parti                   | ally Profici<br>69%-60%        | ent D                                            |                                                                  | Minimally<br>59%                  | Proficient F<br>-50%           | :                                    |  |  |  |  |
| 69% <sup>.</sup>        | -65%                           | 64%-60%                                          | 59%                                                              | -56%                              | 55%                            | 55%-50%                              |  |  |  |  |
| Mostly 2'<br>with       | 's and 3's<br>n a 1            | All 2's on standards                             | Mostly<br>som                                                    | 2's and<br>ne 1's                 | All 1's<br>standa              | on<br>Irds                           |  |  |  |  |
| C                       |                                | ł                                                | No Evidenc                                                       | e                                 | 12                             |                                      |  |  |  |  |
| EA                      | The                            |                                                  | 49%-0%                                                           |                                   |                                |                                      |  |  |  |  |
| A F                     |                                |                                                  |                                                                  | Ê                                 |                                | 15                                   |  |  |  |  |

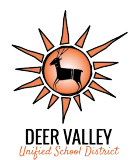

#### Basic example of the 3rd-12th Grade Grading Guidance Chart

Give assessment over 2 standards **Highly Proficient A** 100%-90% 96-94 100-97 93-90 All 4's on All 4's Mostly 4's standard vith some except B's and/or for one 2's 3 Grade 96% A Standard A: 3

• Standard B: 4

Determine 1-4 Use chart to identify score on rubric for percentage band based on rubric each standard grades Enter percentage Grade is referenced for the assessment. from proficiency level on standards. Only Teacher will determine which % percentage calculates into final grade. in the range to use.

#### Another Basic example of the 3rd-12th Grade Grading Guidance Chart

Give assessment over 4 standards

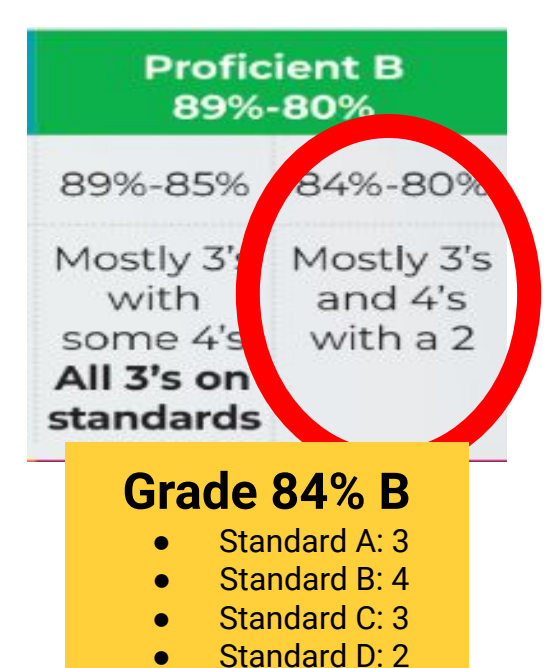

Determine 1-4 Use chart to identify score on rubric for percentage band based on rubric each standard grades Enter percentage Grade is referenced for the assessment from proficiency level on standards. Only Teacher will percentage calculates determine which % into final grade. in the range to use.

#### **PowerSchool Parent Portal**

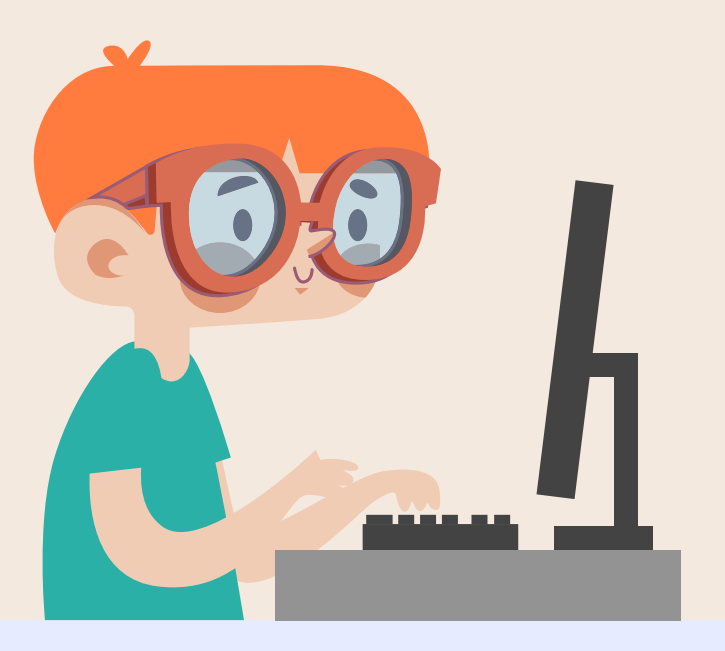

Students in 3rd-8th grades will receive a grade report every quarter. Parents can view student grades and attendance on the PowerSchool Parent portal.

Go to: ps.dvusd.org/publ ic

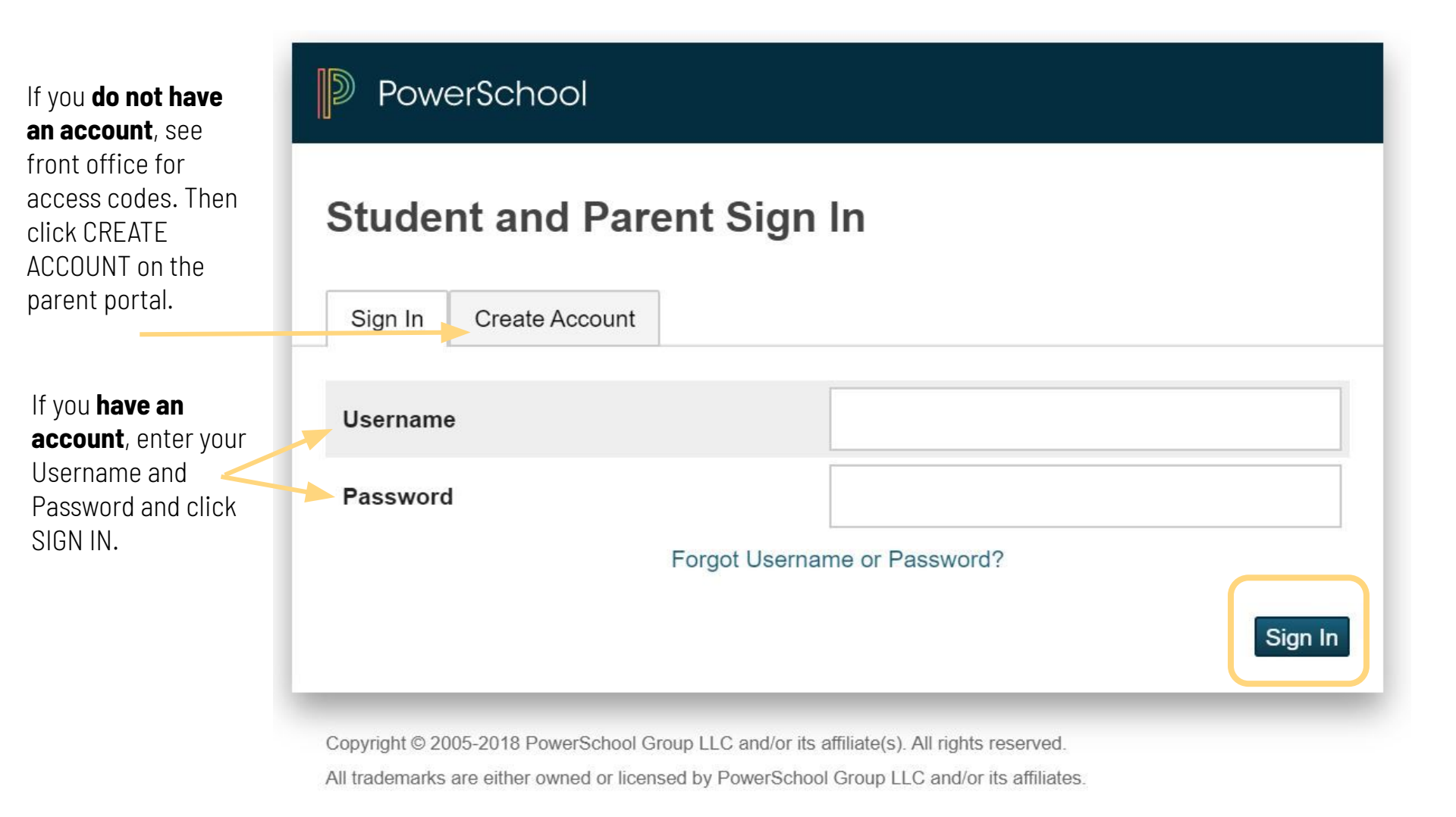

On the **Grades & Attendance page**, you will see the **number of absences** your child has had.

You will also see the **course grades for each course**. Click on the course grade to see the assignments that were graded for the course.-

The **citizenship mark** for each course is locatec under the course grade.

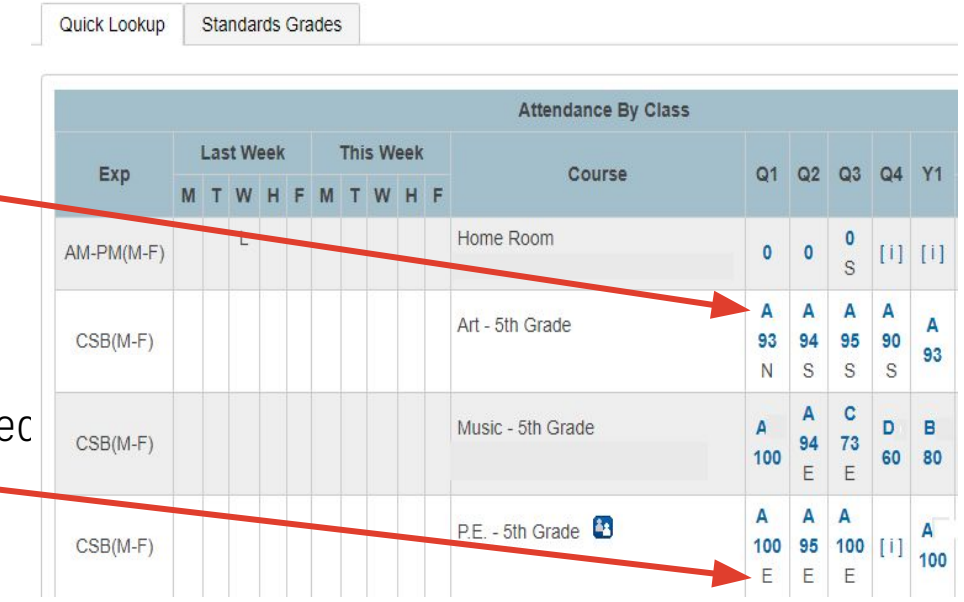

#### When you **click on a course grade**, you can see a list of grade entries.

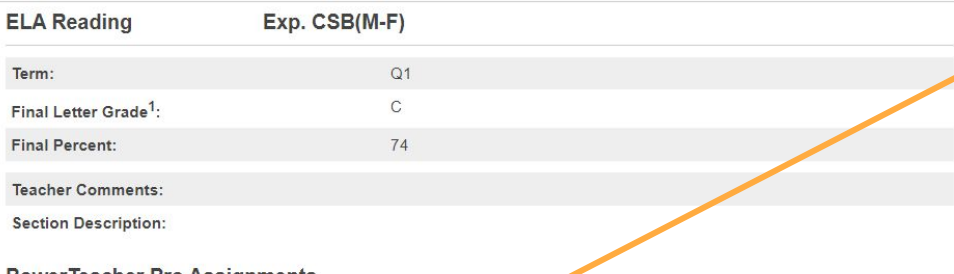

#### **PowerTeacher Pro Assignments**

| Due Date   | Category   | Assignment                  | riags | Score    | %     | Grade | 00   |
|------------|------------|-----------------------------|-------|----------|-------|-------|------|
| 09/29/2022 | Assessment | Wordly Wise 4               |       | 15/25    | 60    | D     |      |
| 09/17/2022 | Assessment | C.W. comp. 0                |       | 7/13 📮   | 53    | F     | View |
| 09/15/2022 | Assessment | C.W. Vocab. 0               |       | 5/5      | 100   | A     | View |
| 09/15/2022 | Coursework | C.W. Word<br>Analysis p. 39 |       | 4/5      | 80    | В     |      |
| 09/14/2022 | Assessment | Wordly Wise Test            |       | 17/20    | 85    | В     |      |
| 09/13/2022 | Coursework | Vocab. p. 31                |       | 8/16 📮   | 50    | F     | View |
| 09/02/2022 | Coursework | L.B.                        | 0     | 8.5/14 📮 | 60.71 | D     | View |

#### Click on the blue SHOW STANDARDS icon ..... to see the marks for the standard(s) measured on the assignment.

When the "View" link is shown, you can click on "View" to see additional information about the gradebook entry.

#### Assignments may be marked with a symbol. See the Legend at the bottom of the page for information about the meaning of each symbol.

#### Legend

1 - This final grade may include assignments that are not yet published, or may be the result of special weighting used by the teacher. Click to view additional information on special weighting.

Icons 📣 - Standards | 🕧 - Has Description | 🚍 - Has Comment | 🛱 - Weighted Assignment | 🔗 - Collected | 🚺 - Late | 🚺 - Missing | 🔗 - Exempt from Final Grade | 🚯 - Absent | 🚔 - Incomplete | 😵 - Excluded

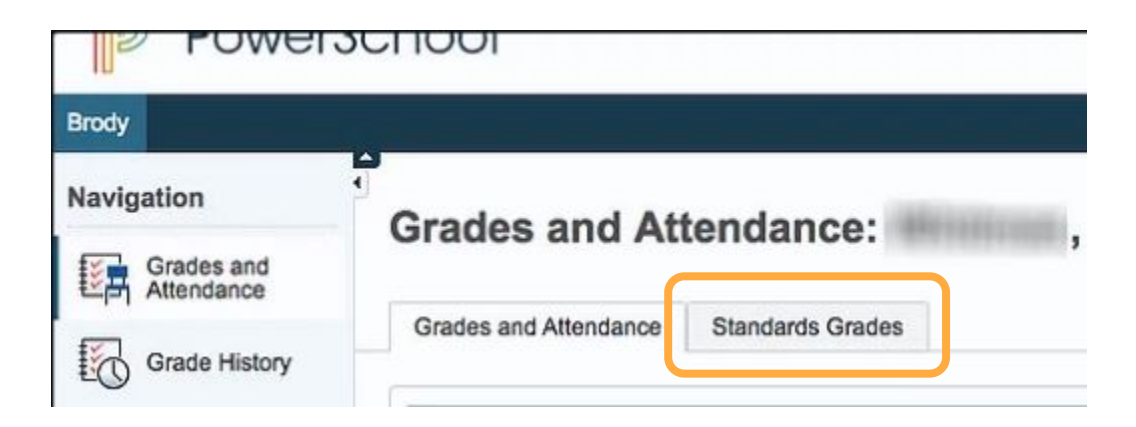

Click on the Standards Grades tab to see the overall grades for each standard for the marking period.

|                                                                        | Standards Grades               |                                                           |
|------------------------------------------------------------------------|--------------------------------|-----------------------------------------------------------|
|                                                                        |                                | Show Standards with No Grades     Expand All     Collapse |
| Completed S                                                            | Sections                       |                                                           |
|                                                                        |                                |                                                           |
| CSB(M-F)                                                               | ELA Reading                    |                                                           |
|                                                                        |                                |                                                           |
| ► CSB(M-F)                                                             | ELA Writing                    |                                                           |
| <ul> <li>CSB(M-F)</li> <li>CSB(M-F)</li> </ul>                         | ELA Writing<br>Math            |                                                           |
| <ul> <li>CSB(M-F)  </li> <li>CSB(M-F)  </li> <li>CSB(M-F) ;</li> </ul> | ELA Writing<br>Math<br>Science |                                                           |

Click on arrow beside the course title to expand the selection or click on Expand All.

Once the **course is expanded**, you will see the **overall average grade** for each standard for each marking period shown **as a 4, 3, 2, or 1.** 

Not all standards are worked on or measured each quarter.

| ✓ CSB(M-F) ELA Reading                                                                                            |    |
|----------------------------------------------------------------------------------------------------|----|
| Standards                                                                                                    | Q1 |
| 2.RD.1 Apply phonics and word analysis skills. 2.RF.3                                                             |    |
| 2.RD.2 Read with accuracy and fluency to support comprehension.<br>2.RF.4                                         | 3  |
| 2.RD.3 Identify key ideas, details and story elements.<br>2.RL.1,7/2.RI.1                                         | 3  |
| 2.RD.4 Determine the central message, lesson, moral, topic.<br>2.RL2/2.RI.2/2.SL.2                                | 3  |
| 2.RD.5 Describe how characters respond to events and challenges.<br>2.RL.9/2.RI.9                                 | 3  |
| 2.RD.6 Know, use, and describe the structure of a text.<br>2.RL.9/2.RI.9                                          | 3  |
| 2.RD.7 Compare and contrasts two texts. 2.RL9/2.RI.9                                                              |    |
| 2.RD.8 Acknowledge differences in the points of view of characters.<br>2.RL.6                                     | 3  |
| 2.RD.9 Determine the meaning of words in text. 2.RI.4                                                             | 3  |
| 2.RD.10 Identify the main purpose of a text and provide support.<br>2.RI.6.8                                      | 3  |
| 2.RD.11 Read & comprehend literature & informational text in the<br>2nd-3rd text complexity band. 2.RL.10/2.RI.10 | 3  |

| Due Date   |    | Category                          | Assignment                                                              | Flags | Flags |   |  |  |  |  |  |  |
|------------|----|-----------------------------------|-------------------------------------------------------------------------|-------|-------|---|--|--|--|--|--|--|
| 10/05/2021 |    | Assessment                        | Different Types of Maps                                                 |       |       |   |  |  |  |  |  |  |
| 10/01/2021 |    | Coursework                        | Technology: Past, Present, and Future                                   |       | *     |   |  |  |  |  |  |  |
| 08/20/202  | 21 |                                   | Super Citizen                                                           |       |       |   |  |  |  |  |  |  |
|            | •  | 2.C2.2 - *Expla<br>play important | ain how all people, not just official leader roles in the world. 2.C2.2 | 'S,   |       | 3 |  |  |  |  |  |  |
|            | •  | 2.C4.2 - *Expla<br>2.C4.2         | ain how rules function in public settings.                              |       |       | 3 |  |  |  |  |  |  |

After clicking on the blue SHOW STANDARDS icon, the selection will expand to show the standards that were measured and the student's level of proficiency on each standard.

### PowerSchool Parent Portal - 3rd-6th Grades

**Old View** 

**New View** 

| Quick Lookup              |           | Sta | nda   | rds ( | Grad | des |    |     |                     |                   |                |           |              |           |           | Quick Lookup |   | Sta | ndar  | ds ( | Grad | es     |    |     |    |                   |               |              |               |         |          |
|---------------------------|-----------|-----|-------|-------|------|-----|----|-----|---------------------|-------------------|----------------|-----------|--------------|-----------|-----------|--------------|---|-----|-------|------|------|--------|----|-----|----|-------------------|---------------|--------------|---------------|---------|----------|
| Attendance By Class       |           |     |       |       |      |     |    |     | Attendance By Class |                   |                |           |              |           |           |              |   |     |       |      |      |        |    |     |    |                   |               |              |               |         |          |
| Eve                       | Last Week |     | ek Ti |       |      | Wee | k  | Co  | 01                  |                   |                | ~         | VA           | Exp       | Last Week |              |   | Т   | his V | Nee  | k    | Course | Q1 | Q2  | Q3 | Q4                | ¥1            |              |               |         |          |
| Exp                       | М         | т   | w     | н     | F    | м   | τv | и н | F                   | Course            | QI             | QZ        | QS           | Q4        | 11        |              | M | Т   | W     | Η    | FI   | N      | TV | V H | F  |                   |               |              |               |         |          |
| 1(M-T,H-F)                |           |     |       |       |      |     |    | 2   |                     | Beginning Band    | A+<br>100      | A+<br>100 | A+<br>99     | [1]       | A+        | AM-PM(M-F)   |   |     | L     |      |      |        |    |     |    | Home Room         | 0             | 0            | 0<br>S        | [1]     | [i]      |
|                           |           |     |       |       |      |     |    |     |                     |                   | E              | E         | E            |           | 33        |              |   |     |       |      |      |        |    |     |    | Art - 5th Grade   | A             | A            | Α             | A       | A        |
| AM-P <mark>M(</mark> M-F) |           |     |       |       |      |     |    |     |                     | Home Room         | 0              | 0         | S            | [1]       | [1]       | CSB(M-F)     |   |     |       |      |      |        |    |     |    |                   | 93<br>N       | 94<br>S      | 95<br>S       | 90<br>S | 93       |
| CSB(M-F)                  |           |     |       |       |      |     |    |     |                     | Art - 5th Grade   | A<br>97        | A+        | A<br>95      | A         | A         | CSB(M-F)     |   |     |       |      |      |        |    |     |    | Music - 5th Grade | A             | 94           | C<br>73       | D       | в        |
| ()                        |           |     |       |       |      |     |    |     |                     |                   | 5              | S         | S            | S         | 96        |              |   |     |       |      |      |        |    |     |    |                   | 100           | Е            | Е             | 60      | 80       |
| CSB(M-F)                  |           |     |       |       |      |     |    |     |                     | Music - 5th Grade | A+<br>100<br>E | 102<br>E  | 9<br>81<br>E | A+<br>100 | A<br>93   | CSB(M-F)     |   |     |       |      |      |        |    |     |    | P.E 5th Grade 🔮   | A<br>100<br>E | A<br>95<br>E | A<br>100<br>E | [i]     | A<br>100 |

Change: No plus or minus indicators No Change: Letter Grades A-F

No Change: Percentages shown on 0-100% scale No Change: Citizenship marks on E/S/N/U scale

Parents will see a few changes from last school year.

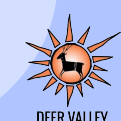
### **PowerSchool Parent Portal: 3rd-6th Grades**

#### **Old View**

#### **New View**

| PowerTeacher Pro Assignments |                                                                                                    |                                                                                                    |                  |         |     |                                                                                                    | PowerTeacher Pro Assignments                                                                                                    |                                                                                          |                                                                                                    |                         |         |     |       |
|------------------------------|----------------------------------------------------------------------------------------------------|----------------------------------------------------------------------------------------------------|------------------|---------|-----|----------------------------------------------------------------------------------------------------|----------------------------------------------------------------------------------------------------|------------------------------------------------------------------------------------------|----------------------------------------------------------------------------------------------------|-------------------------|---------|-----|-------|
| Due Date                     | Category                                                                                                    | Assignment                                                                                                    | Flags            | Score   | %   | Grade                                                                                                    | Due Date                                                                                                    | Category                                                                                 | Assignment                                                                                                    | Flags                   | Score   | %   | Grade |
| 12/12/2022                   | Quizzes                                                                                                    | Module 3 topic B quiz                                                                                                    |                  | 100/100 | 100 | A+                                                                                                    | 40/40/0000                                                                                                    | Oulazoo                                                                                  | Madula 8 topio D quiz                                                                                                    |                         | 100/100 | 400 | A     |
| 12/07/2022                   | Quizzes                                                                                                    | Sprint (8's)                                                                                                    |                  | 70/100  | 70  | C-                                                                                                    | 12/07/2022                                                                                                    | Quizzes                                                                                  | Sprint (8's)                                                                                                    |                         | 70/100  | 70  | С     |
| 12/01/2022                   | Tests                                                                                                    | Module 3 Mid-Assessment                                                                                                    |                  | 92/100  | 92  | A-                                                                                                    | 12/01/2022                                                                                                    | Tests                                                                                    | Module 3 Mid-Assessment                                                                                                    |                         | 92/100  | 92  | A     |
| 11/30/2022                   | Quizzes                                                                                                    | Module 3 Topic C quiz                                                                                                    |                  | 100/100 | 100 | A+                                                                                                    | 11/30/2022                                                                                                    | Quizzes                                                                                  | Module 3 Topic C quiz                                                                                                    |                         | 89/100  | 89  | В     |
| 0                            | 3.OA.A.2 - Interpre<br>56 ÷ 8 as the numb<br>equally into 8 group<br>partitioned into equ                                                                                                    | t whole number quotients of whole numbers (e.g., int<br>per of objects in each group when 56 objects are partion<br>or, or as a number of groups when 56 objects are<br>al groups of 8 objects each). 3.OA.A.2 | erpret<br>tioned |         |     |                                                                                                    | ť                                                                                                    | 3.OA.A.2 - Interpre<br>56 + 8 as the numt<br>equally into 8 grou<br>partitioned into equ | et whole number quotients of whole numbers (e.g.,<br>ber of objects in each group when 56 objects are p<br>ps, or as a number of groups when 56 objects are<br>lal groups of 8 objects each). 3.OA.A.2 | interpret<br>artitioned | 3       |     |       |
| 11/18/2022                   | Quizzes                                                                                                    | Module 3 topic B quiz                                                                                                    |                  | 100/100 | 100 | A+                                                                                                    | 11/18/2022                                                                                                    | Quizzes                                                                                  | Module 3 topic B quiz                                                                                                    |                         | 100/100 | 100 | A     |
| 11/14/2022                   | Quizzes                                                                                                    | Module 3 Topic A quiz                                                                                                    |                  | 81/100  | 81  | B-                                                                                                    | 11/14/2022                                                                                                    | Quizzes                                                                                  | Module 3 Topic A quiz                                                                                                    |                         | 85/100  | 85  | В     |
|                              | 3.OA.C.7 - *Fluently multiply & divide within 100. 3.OA.C.7                                                                                                    |                                                                                                    |                  | 3       |     |                                                                                                    | 3.0A.C.7 - "Fluently multiply & divide within 100. 3.0A.C.7                                                                                                    |                                                                                          |                                                                                                    | 3                       |         |     |       |
| 11/03/2022                   | Tests                                                                                                    | End of Module 2 assessment                                                                                                    |                  | 70/100  | 70  | •                                                                                                    | 11/00/2022                                                                                                    | Toolo                                                                                    | End of Modulo 2 assessment                                                                                                    |                         | 92/100  | 83  | В     |
|                              | 3.MD.A.1a - *Tell & write time to the nearest minute & measure time intervals<br>in minutes. 3.MD.A.1a                                                                                                    |                                                                                                    | rvals            | 3-      |     |                                                                                                    | 2 ND A 12 STell & write time to the searest minute & measure time intervals in minutes. 3.MD A 1a                                                                                                    |                                                                                          |                                                                                                    |                         |         |     |       |
| •                            | 3.NBTA.3 - Multiply one-digit whole numbers by multiples of 10 in the range<br>10 to 90 using strategies based on place value and the properties of<br>operations (e.g., 9 x 80, 5 x 60). 3.NBTA.3                                                                                                  |                                                                                                    | 3                |         |     | 3.NBT.A.3 - Multiply one-digit whole numbers by multiples of 10 in the range<br>10 to 90 using strategies based on place value and the properties of<br>operations (e.g., 9 x 80, 5 x 60). 3.NBT.A.3 |                                                                                                    |                                                                                          |                                                                                                    | 3                       |         |     |       |
| •                            | 3.0A.A.2 - Interpret whole number quotients of whole numbers (e.g., interpret<br>56 + 8 as the number of objects in each group when 56 objects are partitioned<br>equally into 8 groups, or as a number of groups when 56 objects are<br>partitioned into equal groups of 8 objects each). 3.0A.A.2 |                                                                                                    |                  | 3       |     |                                                                                                    | 3.0A.A.2 - Interpret whole number quotients of whole numbers (e.g., interpret<br>56 - 8 as the number of objects in each group when 56 objects are partitioned<br>equally into 8 groups, or as a number of groups when 56 objects are<br>partitioned into equal groups of 8 objects each). 3.0A A.2 |                                                                                          |                                                                                                    |                         | 3       |     |       |

Change: No plus or minus indicators

Change: Scores aligned to actual performance

No Change: Expand to see proficiency marks No Change: Proficiency marks on 1-4 scale

Parents will see a few changes from last school year.

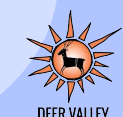

# **Missing Work**

An assignment is considered as missing work when it is not submitted by the due date.

Missing work will be treated as such:

- The assignment will be marked with the "Missing" special code in the gradebook
- A 49% will be entered as the score for the assignment in the gradebook
- No Evidence (NE) will be entered for the standards attached to the assignment
- If the work is submitted, it will be marked as late and the assignment score (49%) will be changed to reflect the student's actual score with no deductions or penalties

## Late Work

An assignment is considered late work when the assignment is not submitted by the due date that was established, but is submitted by the end of the marking period.

The student will be issued **full credit** for the work submitted (<u>no</u> added penalties or caps on the grade that can be earned). The teacher will mark the student's assignment with the "Late" special code. If the assignment is an assessment, the proficiency level of the standards attached will be entered.

## Reassessment

**Retake**: The student completes another assessment of the same learning targets. The assessment to be retaken may be in the same format or a different format. The higher of the two scores will be entered in the gradebook.

- Students may retake an assessment one time.
- Students must request to retake an assessment.
  - A reassessment request must be made within 10 school days after receiving the assessment score
- Retakes can be in another format.
- For Retakes the original score **is** replaced, if the new score is higher. The new score will <u>not</u> be capped or penalized.
- Teachers may administer reassessments until the marking period is closed.

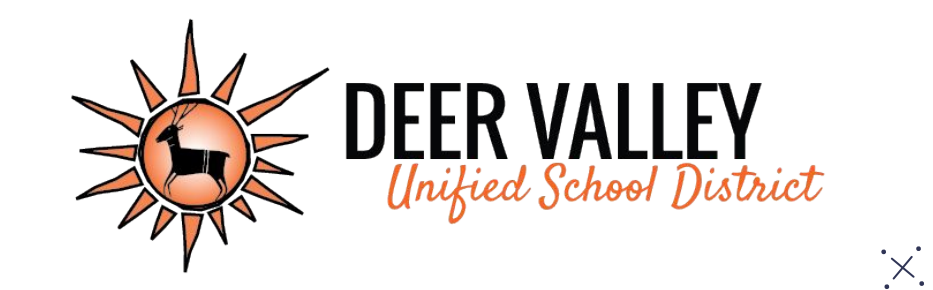

# **Grading Practices Resources:**

www.dvusd.org/grading